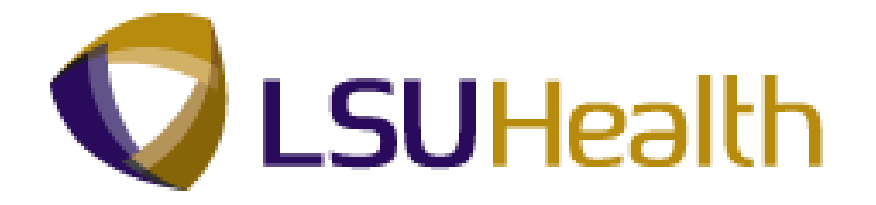

# **PeopleSoft Training**

# Human Resources Inquiry 9.1 -HCSD

Version Date: June 2012

# **COPYRIGHT & TRADEMARKS**

Copyright © 1998, 2011, Oracle and/or its affiliates. All rights reserved.

Oracle is a registered trademark of Oracle Corporation and/or its affiliates. Other names may be trademarks of their respective owners.

This software and related documentation are provided under a license agreement containing restrictions on use and disclosure and are protected by intellectual property laws. Except as expressly permitted in your license agreement or allowed by law, you may not use, copy, reproduce, translate, broadcast, modify, license, transmit, distribute, exhibit, perform, publish or display any part, in any form, or by any means. Reverse engineering, disassembly, or decompilation of this software, unless required by law for interoperability, is prohibited.

The information contained herein is subject to change without notice and is not warranted to be error-free. If you find any errors, please report them to us in writing.

If this software or related documentation is delivered to the U.S. Government or anyone licensing it on behalf of the U.S. Government, the following notice is applicable:

### **U.S. GOVERNMENT RIGHTS**

Programs, software, databases, and related documentation and technical data delivered to U.S. Government customers are "commercial computer software" or "commercial technical data" pursuant to the applicable Federal Acquisition Regulation and agency-specific supplemental regulations. As such, the use, duplication, disclosure, modification, and adaptation shall be subject to the restrictions and license terms set forth in the applicable Government contract, and, to the extent applicable by the terms of the Government contract, the additional rights set forth in FAR 52.227-19, Commercial Computer Software License (December 2007). Oracle USA, Inc., 500 Oracle Parkway, Redwood City, CA 94065.

This software is developed for general use in a variety of information management applications. It is not developed or intended for use in any inherently dangerous applications, including applications which may create a risk of personal injury. If you use this software in dangerous applications, then you shall be responsible to take all appropriate fail-safe, backup, redundancy and other measures to ensure the safe use of this software. Oracle Corporation and its affiliates disclaim any liability for any damages caused by use of this software in dangerous applications.

This software and documentation may provide access to or information on content, products and services from third parties. Oracle Corporation and its affiliates are not responsible for and expressly disclaim all warranties of any kind with respect to third party content, products and services. Oracle Corporation and its affiliates will not be responsible for any loss, costs, or damages incurred due to your access to or use of third party content, products or services.

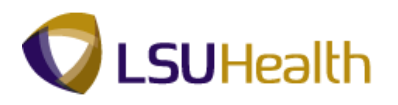

# Table of Contents

| Human Resources Inquiry 9.1 - HCSD |    |
|------------------------------------|----|
| Workforce Administration           |    |
| View Job Data                      | 1  |
| View a Job Summary                 |    |
| View Personal Data                 |    |
| Benefits                           |    |
| View Accrual Balances              |    |
| View Employee Data Summary         | 45 |
| Payroll for North America          |    |
| View Paycheck Summary              |    |
| View Actuals Distribution          | 53 |
| Organizational Development         | 61 |
| View Manage Positions              | 61 |

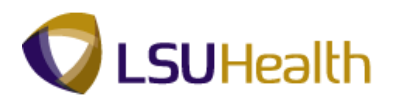

# Human Resources Inquiry 9.1 - HCSD

## **Workforce Administration**

## View Job Data

The **Job Data** component includes all information about an employee's job history such as promotions, reallocations, pay rate changes, and termination.

#### Procedure

In this topic you will learn how to View Job Data.

| Step | Action                    |
|------|---------------------------|
| 1.   | Click the Main Menu link. |
|      | Main_Menu                 |

| ÷                          |           |  |  |   |
|----------------------------|-----------|--|--|---|
| lize Search Menu:          |           |  |  | н |
|                            | (W)       |  |  |   |
|                            | ÷         |  |  |   |
| Self Service               | · · · · · |  |  |   |
| Manager Self Service       | •         |  |  |   |
| Workforce Administration   | •         |  |  |   |
| Benefits                   | · · · · · |  |  |   |
| Compensation               | •         |  |  |   |
| Time and Labor             | •         |  |  |   |
| Payroll for North America  | •         |  |  |   |
| Payroll Interface          |           |  |  |   |
| Workforce Development      | •         |  |  |   |
| Organizational Development | •         |  |  |   |
| Enterprise Learning        |           |  |  |   |
| Workforce Monitoring       | •         |  |  |   |
| Set Up HRMS                |           |  |  |   |
| Reporting Tools            | 1         |  |  |   |
| PeopleTools                |           |  |  |   |
| LSUHSC Processes           | •         |  |  |   |
| My Personalizations        |           |  |  |   |
|                            |           |  |  |   |
|                            |           |  |  |   |
|                            |           |  |  |   |
|                            |           |  |  |   |
|                            |           |  |  |   |
|                            |           |  |  |   |
|                            |           |  |  |   |
|                            |           |  |  |   |
|                            |           |  |  |   |
|                            |           |  |  |   |
|                            |           |  |  |   |
|                            |           |  |  |   |
|                            |           |  |  |   |
|                            |           |  |  |   |

| Step | Action                                      |
|------|---------------------------------------------|
| 2.   | Point to the Workforce Administration menu. |
| 3.   | Point to the <b>Job Information</b> menu.   |
| 4.   | Click the Job Data menu.                    |

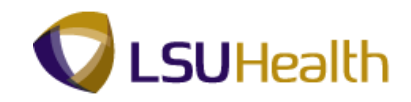

| Step | Action                                                                                                    |
|------|----------------------------------------------------------------------------------------------------|
| 5.   | Use either the EmplID or Last Name field to search for an employee. It is not recommended that any of the other search fields, other than those noted here, be used to search for an employee. |

| PS9HRTRN 8.50                |                                                           |         |                         |                 |                          |
|------------------------------|-----------------------------------------------------------|---------|-------------------------|-----------------|--------------------------|
| PS9HEWEBDEV11 RCE            | 3                                                         |         |                         | Home A          | dd to Favorites Sign out |
| Favorites Main Menu > V      | Vorkforce Administration > Job Information > J            | ob Data |                         |                 |                          |
|                              |                                                           |         |                         |                 | New Window   Help   📰    |
| Job Data                     |                                                           |         |                         |                 |                          |
| Enter any information you ha | ve and click Search. Leave fields blank for a list of all | values. |                         |                 |                          |
| Find an Existing Value       |                                                           |         |                         |                 |                          |
| Maximum number of rows to    | return (up to 300): 300                                   |         |                         |                 |                          |
| Empl ID:                     | begins with 👻                                             |         |                         |                 |                          |
| Empl Record:                 | = •                                                       |         |                         |                 |                          |
| Name:                        | begins with 👻                                             |         |                         |                 |                          |
| Last Name:                   | begins with 👻                                             |         |                         |                 |                          |
| Second Last Name:            | begins with 👻                                             |         |                         |                 |                          |
| Alternate Character Name:    | begins with 👻                                             |         |                         |                 |                          |
| Middle Name:                 | begins with 👻                                             |         |                         |                 |                          |
| Include History              | rect History 🔲 Case Sensitive                             |         |                         |                 |                          |
| Search Clear Ba              | sic Search 🛱 Save Search Criteria                         |         |                         |                 |                          |
| ٠                            |                                                           | m       |                         |                 |                          |
| Done                         |                                                           |         | 🕵 Local intranet   Prot | ected Mode: Off | 🖓 🔻 🔍 100% 🔻             |

| Step | Action                                                                                                    |
|------|----------------------------------------------------------------------------------------------------|
| 6.   | Enter the desired information into the <b>Empl ID</b> field. Enter " <b>7 - digit Employee ID Number</b> ".                     |
| 7.   | Click the Search button.                                                                                                    |
| 8.   | View the Work Location panel.<br>Note: The right side of the blue Work Location bar shows that you are viewing<br>panel 1 of 1. |

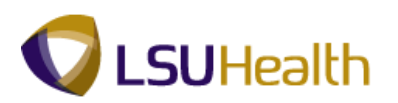

| 4 | Work Location Tab Fields:                                                                                                    |
|---|----------------------------------------------------------------------------------------------------|
|   | <b>ID</b> - This is an auto-assigned number.                                                                                                    |
|   | <b>Empl Rcd #</b> - The Empl Rcd # will always be zero, unless an employee is employed at two different LSUHSC agencies at the same time.                                                                      |
|   | <b>HR Status</b> - Displays the status of the current job record. A person can have an active HR status but an inactive job or payroll status.                                                                 |
|   | Payroll Status - Displays the payroll status of the current job record.                                                                                                    |
|   | <b>Go To Row</b> - If an employee has multiple rows of action items, you may use the Go To Row button to navigate directly to a specified row.                                                                 |
|   | Effective Date - The date the action began.                                                                                                    |
|   | <b>Sequence</b> - The method in PeopleSoft that we use to input multiple job actions on the same date. The first action is 0; the second action is 1, etc.                                                     |
|   | Notepad - Notes on employee's job data.                                                                                                    |
|   | <b>Job Indicator</b> - Indicate whether this is the person's primary or secondary job for this organizational relationship.                                                                                    |
|   | Action/Reason - Provides the action and reason why an employee record was modified.                                                                                                    |
|   | Last Start Date - The most recent start date for this organizational instance.                                                                                                    |
|   | <b>Termination Date</b> - The day following the last date worked by the employee.                                                                                                    |
|   | <b>Expected Job End Date</b> - This date is necessary if you want the system to terminate this job and reactivate any substantive job that may be on hold.                                                     |
|   | <b>Last Date Worked</b> - The date last worked by the employee. If you rehire the person, the system clears these fields. When a person returns from leave, the system clears only the Last Date Worked field. |
|   | Override Last Date Worked - Field is not used at this time.                                                                                                    |

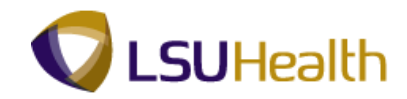

| 4 | Work Location Tab Fields (continued)                                                                                                    |
|---|----------------------------------------------------------------------------------------------------|
|   | Academic Rank - Applies only to faculty.                                                                                                    |
|   | Position Entry Date - When a position number is entered for a person, the system populates this field with the effective date.                                                                                                    |
|   | <b>Position Number</b> - This is an auto-assigned number. Every employee is given<br>a position number. The defaulting job title may differ from the Job Code on<br>the Job Information page if the employee is participating in a Training Series.<br>The job title on the Job Information tab is the official job title for the<br>employee. |
|   | Position Management Record - Field not used by HCSD at this time.                                                                                                    |
|   | Regulatory Region - Will always be USA.                                                                                                    |
|   | Company:<br>001 LSUHSC New Orleans<br>002 LSUHSC Shreveport<br>003 LSUHSC Hospitals                                                                                                    |
|   | HCSD Business Units:EKLMCEarl K. Long Medical CenterLAKMCLallie A. Kemp Medical CenterLJCMCLeonard J. Chabert Medical CenterMCLNOInterim LA HospitalUMCLAUniversity Medical Center - LafayetteWOMMCW. O. Moss Medical CenterWSTMCWashington-St. Tammany Medical Center                                                                         |
|   | Department - The Department ID.                                                                                                    |
|   | <b>Department Entry Date</b> - Date on which employee is assigned to a specific department                                                                                                    |
|   | Location - The department location.                                                                                                    |
|   | Establishment ID - Field is not used at this time.                                                                                                    |
|   | Date Created - The date the record was entered.                                                                                                    |
|   |                                                                                                    |

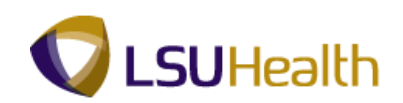

| S9HEWEBDEV11 RCB       | addaaaa Administeration      | Job Information . Job C     | No. ko          |                     |                 | Home       | Add to Favorites | Sign o     |
|------------------------|------------------------------|-----------------------------|-----------------|---------------------|-----------------|------------|------------------|------------|
| orices Main Menu > vv  | orkrorce Administration >    | TOD TUTOLUUSTION > TOD F    | Jata            |                     |                 |            | Lune Louiserer ( |            |
| ork Location           | rmation Job Labor <u>P</u> a | ayroll Salary Plan <u>(</u> | Compensation    |                     | INE             | w window   | Help Customize H | rade   HII |
| n Doe                  |                              | Empl ID:                    | 11110000        |                     |                 |            |                  |            |
| ployee                 |                              | Empl Record:                | 0               |                     |                 |            |                  |            |
| ork Location           |                              |                             |                 | Find                | First 🚺 1 of 1  | 🕨 Last     |                  |            |
| Effective Date:        | 07/11/2011                   |                             |                 |                     | Go To Row       | + -        |                  |            |
| Effective Sequence:    | 0                            | *Action:                    | Transfer        |                     | •               |            |                  |            |
| HR Status:             | Active                       | Reason:                     | Pos. No. Change | Fo Other Dept.      | •               |            |                  |            |
| Payroll Status:        | Active                       | *Job Indicator:             | Primary Job     |                     | •               |            |                  |            |
|                        | 00004455                     |                             |                 |                     | Current         |            |                  |            |
| Position Number:       | 00004155                     | RN 2                        |                 |                     |                 |            |                  |            |
| Acad Rank:             | Use Position Data            |                             |                 |                     |                 |            |                  |            |
| Position Entry Date:   | 07/11/2011                   |                             |                 |                     |                 |            |                  |            |
|                        | Position Managemer           | IT RECORD                   |                 |                     |                 |            |                  |            |
| Regulatory Region:     | USA                          | United States               |                 |                     |                 |            |                  |            |
| Company:               | 003                          | LSUHSC-Hospitals            |                 |                     |                 |            |                  |            |
| Business Unit:         | EL 2026220                   | Earl K. Long Medica         | I Center        |                     |                 |            |                  |            |
| Department:            | 07/11/2011                   | INTENSIVE CARE U            | INIT            |                     |                 |            |                  |            |
| Department Entry Date: | EKINC                        |                             |                 |                     |                 |            |                  |            |
| Location:              |                              | Earl K. Long Medica         | I Center        |                     |                 |            |                  |            |
| Establishment ID:      |                              |                             |                 | Date Created        | : 07/20/2       | 011        |                  |            |
| Last Start Date:       | 09/10/2007                   |                             |                 |                     |                 |            |                  |            |
| Expected Job End Date: | Ħ                            |                             |                 |                     |                 |            |                  |            |
| ob Data                | Employment Data              | Earnings Di                 | stribution      | Benefits Pro        | ogram Particip: | ation      |                  |            |
|                        |                              |                             |                 |                     |                 |            |                  |            |
|                        |                              |                             |                 |                     |                 |            |                  |            |
|                        | b Fill Matter                |                             | El Undate/Dian  | lav 🔄 Include Histr | nov Corre       | ct History |                  |            |

| Step | Action                                                                                                    |
|------|----------------------------------------------------------------------------------------------------|
| 9.   | Click the <b>Include History</b> button to view additional pages associated with this record.                                                              |
| 10.  | The right side of the blue Work Location bar now shows that you are viewing panel 1 of 12.<br>Click the <b>Show next row</b> button to view panel 2 of 12. |
| 11.  | Click the Last link to view panel 12 of 12.                                                                                                    |
| 12.  | Click the <b>First</b> link to view the original panel.                                                                                                    |
| 13.  | Click the Job Information tab.                                                                                                    |

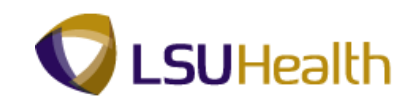

| PS9HRTRN 8.50           |                                |                     |                                |                  |             |                  |                |                |            |
|-------------------------|--------------------------------|---------------------|--------------------------------|------------------|-------------|------------------|----------------|----------------|------------|
| PS9HEWEBDEV11 RC        | B                              |                     | D-1-                           |                  | Hon         | me <u>Add to</u> | Favorites      | <u>Sign or</u> | <u>u</u> t |
| Pavonces Main Meriu > 1 | workforce Aurhinistration > 30 | n minôimarion > 100 | Data                           |                  | Now Mine    | dow Lucia LO     | untermize De   | an I 📼         |            |
| Work Location Job Info  | ormation Job Labor Payr        | oll Salary Plan     | Compensation                   |                  | INEW WITH   | now Litelb I C   | ustornize Fa   | ide i em       | Ē          |
| John Doe                |                                | Empl ID:            | 1010000                        |                  |             |                  |                |                |            |
| Employee                |                                | Empl Record:        | 0                              |                  |             |                  |                |                |            |
|                         |                                |                     |                                |                  |             |                  |                |                |            |
| Job mornauon            |                                |                     | <u>Find</u>                    | First MI 1 of    | 12 4 Last   |                  |                |                |            |
| Effective Date:         | 07/11/2011                     |                     |                                | GO TO RO         | W           |                  |                |                |            |
| Effective Sequence:     | 0                              | Action:             | Transfer                       |                  |             |                  |                |                |            |
| HR Status:              | Active                         | Reason:             | Pos. No. Change To Other Dept. |                  |             |                  |                |                |            |
| Payroll Status:         | Active                         | Job Indicator:      | Primary Job                    | 0                | m           |                  |                |                | =          |
|                         |                                |                     |                                | Current          |             |                  |                |                |            |
| *Job Code:              | 112240 🔍                       | RN 2                |                                |                  |             |                  |                |                |            |
| Entry Date:             | 09/10/2008                     |                     |                                |                  |             |                  |                |                |            |
| Supervisor Level:       | ٩                              |                     |                                |                  |             |                  |                |                |            |
| Supervisor ID:          | Q                              |                     |                                |                  |             |                  |                |                |            |
| Reports To:             | 00002780                       | RN/SUPV 2           | John Doe                       |                  |             |                  |                |                |            |
| *Regular/Temporary:     | Regular 👻                      | *Full/Part:         | Full-Time -                    |                  |             |                  |                |                |            |
| Empl Class:             | Permanent 👻                    | *Officer Code:      | None 👻                         |                  |             |                  |                |                |            |
| *Regular Shift:         | N/A 🔫                          | Shift Rate:         |                                |                  |             |                  |                |                | U          |
| *Classified Ind:        | Classified 👻                   | Shift Factor:       |                                |                  |             |                  |                |                |            |
| Standard Hours          |                                |                     |                                |                  |             |                  |                |                |            |
| Standard Hours:         | 40.00                          | Work Period:        | W 🔍 Weekly                     |                  |             |                  |                |                |            |
| FTE:                    | 1.000000                       |                     |                                |                  |             |                  |                |                |            |
|                         | Adds to FTE Actual Count       | 1?                  | Encumbrance Override           |                  |             |                  |                |                |            |
| Contract Number         |                                |                     |                                |                  |             |                  |                |                |            |
| Contract Number         |                                |                     | Next Contract Number           |                  |             |                  |                |                |            |
| Contract Number:        | ~                              |                     | HOME SOTING STRUCTURE          |                  |             |                  |                |                | -          |
| <                       |                                | m                   |                                |                  |             |                  |                | Þ              |            |
| Done                    |                                |                     | 🔂 Local ir                     | atranet   Protec | ted Mode: C | )ff              | ra <b>−</b> ®1 | 00% -          |            |

| Step | Action                                         |
|------|------------------------------------------------|
| 14.  | View the Job Information panel.                |
|      | Click the <b>Down</b> button of the scrollbar. |

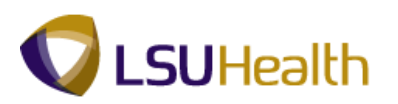

| 6 | Job Information Fields:                                                                                                    |                                                                                                    |  |  |  |  |  |  |  |
|---|----------------------------------------------------------------------------------------------------|----------------------------------------------------------------------------------------------------|--|--|--|--|--|--|--|
|   | Effective Date - Date the action begins.                                                                                                    |                                                                                                    |  |  |  |  |  |  |  |
|   | <b>Effective Sequence</b> - The method used to is same date. The first action is 0; the second                                                                                            | input multiple job actions on the is 1, etc.                                                                                                    |  |  |  |  |  |  |  |
|   | Job Indicator - Defaults over form the Wo                                                                                                    | ork Location panel.                                                                                                    |  |  |  |  |  |  |  |
|   | Action/Reason - Defaults from the Work Location panel.                                                                                                    |                                                                                                    |  |  |  |  |  |  |  |
|   | <b>Job Code</b> - The Civil Service (6 digits) or LSU System (3 digits) numeric code related to an employee's position title. It is the official job title for the employee.              |                                                                                                    |  |  |  |  |  |  |  |
|   | Entry Date - Defaults in from the Job Code entry.                                                                                                    |                                                                                                    |  |  |  |  |  |  |  |
|   | Supervisor Level - Field is not used at this time.                                                                                                    |                                                                                                    |  |  |  |  |  |  |  |
|   | <b>Supervisor ID</b> - The Person ID (EmpIID) of the individual to whom the employee reports. This field is optional for HCSD.                                                            |                                                                                                    |  |  |  |  |  |  |  |
|   | <b>Reports To</b> - The position number of the p reports. This field is optional for HCSD.                                                                                                | person to whom the employee                                                                                                    |  |  |  |  |  |  |  |
|   | <b>Regular/Temporary</b> - Indicates whether the temporary employee.                                                                                                    | he individual is a regular or                                                                                                    |  |  |  |  |  |  |  |
|   | <b>Full/Part</b> - Indicates whether the individua employee.                                                                                                    | ll is a full-time or part-time                                                                                                    |  |  |  |  |  |  |  |
|   | Empl Class - Indicates the class status of the codes. A partial list is provided below.<br>1 Year Trm<br>2 Year Trm<br>3 Year Trm<br>4 Year Trm<br>Agency/Tmp<br>Ann No Ten<br>Grd No Ten | he employee based on specified<br><b>Permanent</b><br><b>Probation</b><br><b>Provision</b><br><b>Resident</b><br><b>Rest Appt</b><br><b>Student</b><br><b>Tenured</b> |  |  |  |  |  |  |  |
|   | Job<br>Mult Rest                                                                                                    | Unclass                                                                                                    |  |  |  |  |  |  |  |
|   |                                                                                                    |                                                                                                    |  |  |  |  |  |  |  |

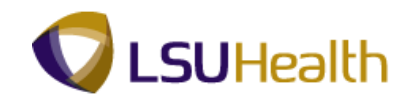

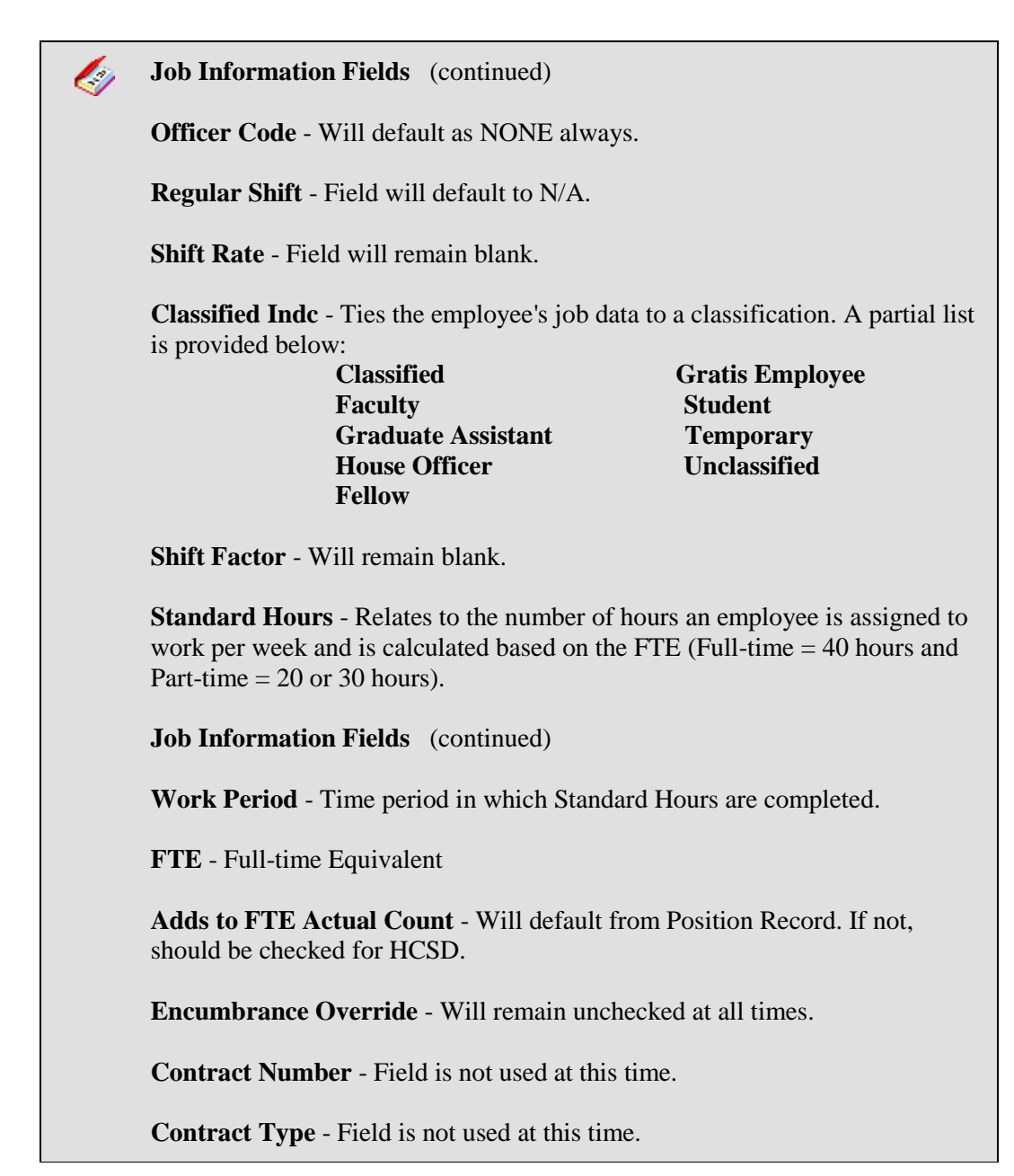

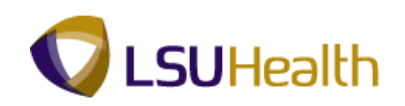

| Step | Action                                                                                                    |
|------|----------------------------------------------------------------------------------------------------|
| 15.  | View the American Flag section:<br><b>FLSA</b> - Must select whether Exempt or Non-Exempt. Will default to Non-Exempt. |
|      | EEO - Class is always NONE.                                                                                            |
|      | Work Day Hours - Will always be blank.                                                                                 |
|      | Click the <b>Up</b> button of the scrollbar.                                                                           |

| DEGUDTON               |                               |                            |                                |                            |                       |          |
|------------------------|-------------------------------|----------------------------|--------------------------------|----------------------------|-----------------------|----------|
| PS9HEWEBDEV11 RC       | 8                             |                            |                                | Ho                         | ome Add to Favorites  | Sign out |
| Favorites Main Menu >  | Workforce Administration > Jo | ob Information > Jol       | b Data                         |                            |                       |          |
|                        |                               |                            |                                | New Wir                    | ndow Help Customize F | Page 📰 🔺 |
| Work Location Job Info | ormation Job Labor Pay        | roll 🛛 <u>S</u> alary Plan | <u>C</u> ompensation           |                            |                       |          |
| John Doe               |                               | Empl ID:                   | 010000                         |                            |                       |          |
| Employee               |                               | Empl Record:               | 0                              |                            |                       |          |
| Job Information        |                               |                            | Find                           | First 🚺 1 of 12 🕨 Last     | 1                     |          |
| Effective Date:        | 07/11/2011                    |                            |                                | Go To Row                  |                       |          |
| Effective Sequence:    | 0                             | Action:                    | Transfer                       |                            |                       |          |
| HR Status:             | Active                        | Reason:                    | Pos. No. Change To Other Dept. |                            |                       |          |
| Payroll Status:        | Active                        | Job Indicator:             | Primary Job                    | 690                        |                       |          |
|                        |                               |                            |                                | Current                    |                       | =        |
| *Job Code:             | 112240                        | RN 2                       |                                |                            |                       |          |
| Entry Date:            | 09/10/2008                    |                            |                                |                            |                       |          |
| Supervisor Level:      | Q                             |                            |                                |                            |                       |          |
| Supervisor ID:         | Q.                            |                            |                                |                            |                       |          |
| Reports To:            | 00002780                      | RN/SUPV 2                  | John Doe                       |                            |                       |          |
| *Regular/Temporary:    | Regular 👻                     | *Full/Part:                | Full-Time 🔻                    |                            |                       |          |
| Empl Class:            | Permanent 🔹                   | *Officer Code:             | None 🔻                         |                            |                       |          |
| *Regular Shift:        | N/A 👻                         | Shift Rate:                |                                |                            |                       |          |
| *Classified Ind:       | Classified 💌                  | Shift Factor:              |                                |                            |                       |          |
| Standard Hours         |                               |                            |                                |                            |                       |          |
| Standard Hours:        | 40.00                         | Work Period:               | W 🔍 Weekly                     |                            |                       |          |
| FTE:                   | 1.000000                      |                            |                                |                            |                       |          |
|                        | Adds to FTE Actual Cour       | nt?                        | Encumbrance Override           |                            |                       |          |
| Contract Number        |                               |                            |                                |                            |                       |          |
| Contract Number:       | Q                             |                            | Next Contract Number           |                            |                       |          |
| Contract Type:         |                               |                            |                                |                            |                       | -        |
| <                      |                               | m                          | <b>A</b> .                     | Second Descendent 1        | 0"                    | 100% -   |
| Done                   |                               |                            | 🐋 Loca                         | intranet   Protected Mode: | UII 🖓 🕶 🔍             | 100% •   |

| Step | Action                        |
|------|-------------------------------|
| 16.  | Click the <b>Payroll</b> tab. |
| 17.  | View the Payroll panel.       |

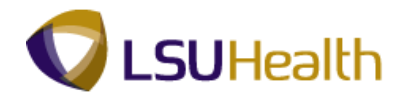

#### Payroll Fields:

[2]

**Pay Group -** Defines a set of employees (with similar characteristics of pay) for payroll processing. A partial list of valid Pay groups is below:

#### HCSD: The first letter in the Pay Group denotes the Business Unit.

- H Headquarters
- E EKLMC
- $\mathbf{K} LAKMC$
- L LJCMC
- M MCLNO
- U UMCLA
- T WSTMC
- W-WOMMC
- P HPLMC

#### Note: The example Pay Group begins with "H" – HCSD.

HBN – Non-Exempt w/benefit HBS – Students HBU – Temporary/Unclass/Restric HBW – Exempt & Unclass/Restric HMT – HCSD Monthly HTE – Retiree

# Holiday Schedule - Indicates the holiday schedule that an employee is on. A list is provided below:

**HCS** - Health Care Srvs Div

**NOC** (New Orleans) - Classified, Civil Service Employee **NHS** (No Holiday Schedule) - Unclassified employees. The holiday schedule is built into their base salary and the holiday schedule is not indicated. (This does not apply to HCSD. Generally HCSD Transients or Pool employees, Students and Restricted Appointments are not eligible for any benefits. However, HCSD employees receiving premium pay of HD1 will have their holiday schedule designated as HCS or MCL. Regardless of employment status, in these cases the holiday schedule must be designated as HCS or MCL or the employee will NOT get paid the holiday differential pay (HD1).)

**Employee Type** - Denotes whether an employee is Hourly (H) or Salary (S). For HCSD, the only salaried employees are monthly unclassified.

Tax Location Code - This is always Louisiana.

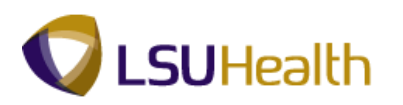

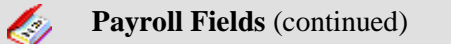

FICA Status - Indicates whether an employee is subject to:

- 1. Medicare and Social Security;
- 2. Medicare Only; or
- **3.** Exempt from paying Medicare or Social Security.

GL Pay Type - Field is not used at this time.

**Combination Code -** This is the same as the Account Code. Field is not used at this time.

Edit ChartFields - Link is not used at this time.

| PS9HRTRN 8.50<br>PS9HEWEBDEV11 RCB |                                     |                                  |                    |               |                    | Home          | Add to Favorites | Sign out |
|------------------------------------|-------------------------------------|----------------------------------|--------------------|---------------|--------------------|---------------|------------------|----------|
| Favorites Main Menu > W            | orkforce Administration > Jo        | b Information > Job              | Data               |               |                    |               |                  |          |
|                                    |                                     |                                  |                    |               | 1                  | New Windov    | v Help Customize | Page 📰   |
| Work Location                      | mation Job Labor Payr               | oll <u>S</u> alary Plan <u>y</u> | Compensation       |               |                    |               |                  |          |
| John Doe                           |                                     | Empl ID:                         | 10.168888          |               |                    |               |                  |          |
| Employee                           |                                     | Empl Record:                     | 0                  |               |                    |               |                  |          |
| Payroll Information                |                                     |                                  |                    | Find          | First 🚺 1 of 12    | Last          |                  |          |
| Effective Date:                    | 07/11/2011                          |                                  |                    |               | Go To Row          |               |                  |          |
| Effective Sequence:                | 0                                   | Action:                          | Transfer           |               |                    |               |                  |          |
| HR Status:                         | Active                              | Reason:                          | Pos. No. Change To | Other Dept.   |                    |               |                  |          |
| Payroll Status:                    | Active                              | Job Indicator:                   | Primary Job        |               |                    |               |                  |          |
|                                    |                                     |                                  |                    |               | Current            |               |                  |          |
|                                    |                                     |                                  |                    |               |                    |               |                  |          |
| Payroll System:                    | Payroll for North America           |                                  |                    |               |                    |               |                  |          |
| Payroll for North America          |                                     |                                  |                    |               |                    |               |                  |          |
| Pay Group:                         | EBW Stremp                          | t & Unclass w/ Ben (EKI          | _)                 |               |                    |               |                  |          |
| Employee Type:                     | H A Hourly                          |                                  | Holiday Schedule:  | HCS           |                    | <b>b</b>      |                  |          |
| Tax Location Code:                 | LA Quisia                           | ina                              |                    |               |                    |               |                  |          |
| GL Pay Type:                       |                                     |                                  | FICA Status:       | Medicare      | only               | <b>_</b>      |                  |          |
| Combination Code:                  |                                     |                                  |                    | Edit ChartFi  | elds               |               |                  |          |
|                                    |                                     |                                  |                    |               |                    |               |                  |          |
| Job Data                           | Employment Data                     | Earnings (                       | Distribution       | Benefits      | s Program Partic   | ipation       |                  |          |
|                                    |                                     |                                  |                    |               |                    |               |                  |          |
|                                    |                                     |                                  |                    |               |                    |               | 1                |          |
| Save Q'Return to Searc             | h Notity 😥 Refresh                  |                                  | Update/Displa      | y Jel Include | History Co         | rrect History | ]                |          |
| Work Location   Job Informatio     | on   Job Labor   Payroll   Salary I | Plan   Compensation              |                    |               |                    |               |                  |          |
|                                    |                                     |                                  |                    |               |                    |               |                  |          |
|                                    |                                     |                                  |                    |               |                    |               |                  |          |
|                                    |                                     |                                  |                    |               |                    |               |                  |          |
|                                    |                                     |                                  |                    |               |                    |               |                  |          |
| €[                                 |                                     | 1                                | "                  |               |                    |               |                  |          |
| Done                               |                                     |                                  |                    | 🛍 Local in    | tranet   Protected | Mode: Off     |                  | 🔍 100% 🔻 |

| Step | Action                            |
|------|-----------------------------------|
| 18.  | Click the <b>Salary Plan</b> tab. |
| 19.  | View the Salary Plan panel.       |

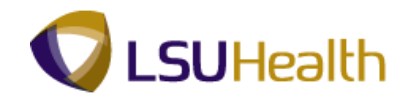

### Salary Plan Fields:

Ø

**Salary Administration -** Is the type of plan the employee is on (AS, MS, PS, SS, TS and WS for Civil Service employees and UNC for unclassified employees.

Grade - Defaults to match job code.

Grade Entry Date - Field is not used at this time.

Includes Wage Progression Rule - Field is not used at this time.

Step - Field is not used at this time

Step Entry Date - Field is not used at this time.

| PS9HRTRN 8.50                 |                                   |                       |                   |                 |                  |              | I         | A 44 44 17 44 |           | Cine and        |
|-------------------------------|-----------------------------------|-----------------------|-------------------|-----------------|------------------|--------------|-----------|---------------|-----------|-----------------|
| PS9HEWEBDEV11 RCE             | 3<br>Norkforce Administration     | lob Information > 1   | oh Data           |                 |                  |              | tome      | Add to Fav    | ontes     | <u>sign out</u> |
| Pavonces Main Meriu > V       | vorkiorce Administration >        | THIOLUTION > 1        | UD Data           |                 |                  |              |           |               |           |                 |
|                               |                                   |                       |                   |                 |                  | New W        | indow     | Help Custo    | mize Page | 200             |
| Work Location Job Intol       | rmation Job Labor Pa              | yroll Salary Plan     | Compensation      |                 |                  |              |           |               |           |                 |
| John Doe                      |                                   | Empl ID:              |                   |                 |                  |              |           |               |           |                 |
| Employee                      |                                   | Empl Record:          | 0                 |                 |                  |              |           |               |           |                 |
| Salary Plan                   |                                   |                       |                   | Find View All   | First 🚺 1 o      | r 12 🚺 Las   | <u>st</u> |               |           |                 |
| Effective Date:               | 07/11/2011                        |                       |                   |                 | Go To R          | w            |           |               |           |                 |
| Effective Sequence:           | 0                                 | Action:               | Transfer          |                 |                  |              |           |               |           |                 |
| HR Status:                    | Active                            | Reason:               | Pos. No. Change T | o Other Dept.   |                  |              |           |               |           |                 |
| Payroll Status:               | Active                            | Job Indicator:        | Primary Job       |                 |                  |              |           |               |           |                 |
|                               |                                   |                       |                   |                 | Current          |              |           |               |           |                 |
|                               | Me G 🖏                            |                       |                   |                 |                  |              |           |               |           |                 |
| Salary Admin Plan:            | mo 4                              |                       |                   | 0014010000      |                  |              |           |               |           |                 |
| Grade:                        | 510 4 4                           |                       | Grade Entry Date: | 09/10/2008      |                  |              |           |               |           |                 |
| Step:                         | Q                                 |                       | Step Entry Date:  |                 | 31               |              |           |               |           |                 |
|                               | Includes Wage Progre              | ession Rule           |                   |                 |                  |              |           |               |           |                 |
|                               |                                   |                       |                   |                 |                  |              |           |               |           |                 |
| Job Data                      | Employment Data                   | Earnings              | s Distribution    | Benefi          | ts Program Pa    | articipation |           |               |           |                 |
|                               |                                   |                       |                   |                 | 1 -              |              |           |               |           |                 |
| Save Return to Sear           | Ch Notity Refresh                 |                       | Dpdate/Dis        | play JE Include | History          | Correct His  | tory      |               |           |                 |
| Work Location   Job Informati | ion   Job Labor   Payroll   Salar | y Plan   Compensation |                   |                 |                  |              |           |               |           |                 |
|                               |                                   |                       |                   |                 |                  |              |           |               |           |                 |
|                               |                                   |                       |                   |                 |                  |              |           |               |           |                 |
|                               |                                   |                       |                   |                 |                  |              |           |               |           |                 |
|                               |                                   |                       |                   |                 |                  |              |           |               |           |                 |
|                               |                                   |                       |                   |                 |                  |              |           |               |           |                 |
|                               |                                   |                       |                   |                 |                  |              |           |               |           |                 |
|                               |                                   |                       |                   |                 |                  |              |           |               |           |                 |
| •                             |                                   |                       | m                 | 1 1 2           |                  |              |           |               |           | Þ               |
| Done                          |                                   |                       |                   | 👊 Local         | intranet   Prote | cted Mode    | : Off     |               | 🔻 🔍 1009  | 6 🔻 🛓           |

| Step | Action                       |
|------|------------------------------|
| 20.  | Click the Compensation tab.  |
| 21.  | View the Compensation panel. |

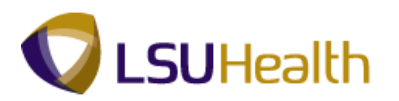

Ø

#### **Compensation Fields**

**Compensation Rate -** The amount at which the employee is paid based on the compensation frequency.

Frequency - How often the employee is paid.

**Rate Code -** Can have multiple entries for an employee including base pay and any other additional compensation they may receive, such as Shift Differential, Retention, On Call, etc.

| Favorites         Main Menu         > Workforce Administration         > Job Information         > Job Data           WorkLocation         Job Information         Job Labor         Eavroll         Salary Plan         Compensation                                                                                                    | Customize Pa | ae   📰 |
|----------------------------------------------------------------------------------------------------|--------------|--------|
| Work Location Job Labor Payroli Salary Plan Compensation                                                                                                    | Customize Pa | ge 📃 🗆 |
|                                                                                                    |              |        |
| John Doe Empl ID:<br>Employee Empl Record: 0                                                                                                    |              |        |
| Compensation First II 1 of 12 Last                                                                                                    |              |        |
| Effective Date: 07/11/2011 Go To Row                                                                                                    |              |        |
| Effective Sequence: 0 Action: Transfer                                                                                                    |              |        |
| HR Status: Active Reason: Pos. No. Change To Other Dept.                                                                                                    |              |        |
| Payroll Status: Active Job Indicator: Primary Job                                                                                                    |              |        |
| Current                                                                                                    |              |        |
| Compensation Rate: 21.39 USD S *Frequency: H Hourly                                                                                                    |              |        |
| - Comparative Information                                                                                                    |              |        |
| Change Amount: 0.000000 USD Hourly                                                                                                    |              |        |
| Change Percent: 0.000 Compa-kauo: 0.84                                                                                                    |              |        |
| ✓ Pay kates                                                                                                    |              |        |
| Annual 44,485.222080 USD Daily 171.097008 USD                                                                                                    |              |        |
| Montality 21.301/20 035                                                                                                    |              |        |
| Delantical components                                                                                                    |              |        |
| Pay Components Conversion Conversion Convers |              |        |
| *Rate Code Seg Comp Rate Currency Frequency Percent                                                                                                    |              |        |
|                                                                                                    |              |        |
|                                                                                                    |              |        |
|                                                                                                    |              |        |
|                                                                                                    |              |        |
|                                                                                                    |              |        |
| < m                                                                                                    | 0 0          | •      |

| Step | Action                                             |
|------|----------------------------------------------------|
| 22.  | Click the <b>Down</b> button of the scrollbar.     |
| 23.  | Click the Employment Data link.<br>Employment Data |

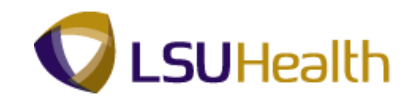

|                                    |                  |                          |              |             |        |                     |                     |                |                | _ |
|------------------------------------|------------------|--------------------------|--------------|-------------|--------|---------------------|---------------------|----------------|----------------|---|
| PS9HRTRN 8.50<br>PS9HEWEBDEV11 RCB |                  |                          |              |             |        |                     | Home Ad             | d to Favorites | <u>Sign ou</u> | t |
| Favorites Main Menu > Workforce    | Administration > | Job Information          | > Job Data   | 1           |        |                     |                     |                |                |   |
| Employment Information             |                  |                          |              |             |        |                     | New Window Help     | Customize Page | 2              | • |
| John Doe<br>Employee               |                  | Empl ID:<br>Empl Record: |              | 0           |        |                     |                     |                |                |   |
| Organizational Instance            |                  |                          |              |             |        |                     |                     |                |                |   |
| Organizational Instance Rcd:       | 0                | Original Start           | Date:        | 09/10/20    | 007    | Override            |                     |                |                |   |
| Last Start Date:                   | 09/10/2007       | First Start Date         | e:           | 09/10/20    | 007    |                     |                     |                |                |   |
| Termination Date:                  |                  |                          |              | Years       | Months | Davs                |                     |                |                |   |
| Org Instance Service Date:         | 00/10/2007       | Override                 | 10           |             |        | 7                   |                     |                |                |   |
| org motaneo corrico bator          | 00/10/2007       |                          |              | -           | °.     | '                   |                     |                |                | Е |
|                                    |                  |                          |              |             |        |                     |                     |                |                |   |
| Organizational Assignment Data     |                  |                          |              |             |        |                     |                     |                |                |   |
| Instance Record                    |                  |                          |              |             |        |                     |                     |                |                |   |
| Last Assignment Start Date:        | 09/10/2007       | First Assignme           | ent Start:   | 09/10/2     | 007    |                     |                     |                |                |   |
| Assignment End Date:               |                  |                          |              |             |        |                     |                     |                |                |   |
| Home/Host Classification:          | Home             |                          |              | Years       | Months | Davs                |                     |                |                |   |
| Company Seniority Date:            | 09/10/2007       | Override                 | 4            | 4           | 8      | 7                   |                     |                |                |   |
| Benefits Service Date:             | 09/10/2007       |                          | 4            | 4           | 8      | 7                   |                     |                |                |   |
| Seniority Pay Calc Date:           | 00.10.2001       | Override                 | - C          | 0           | ő      | 0                   |                     |                |                |   |
| Probation Date:                    | 09/10/2008       |                          |              | •           |        | 0                   |                     |                |                |   |
| Professional Experience Date:      | 3                |                          | Last Verific | cation Date |        |                     | 31                  |                |                |   |
| Business Title:                    | RN 2             |                          | Position Pt  | ione:       |        |                     |                     |                |                |   |
|                                    |                  |                          |              |             |        |                     |                     |                |                |   |
| Additional Data                    |                  |                          |              |             |        |                     |                     |                |                |   |
| Anniversary Date:                  | 03/10/2012 関     | Merit                    | Status:      | Not         | Prcs 🔻 |                     |                     |                |                |   |
| Next Merit Eligible Date:          | 03/10/2010 関     | Leav                     | e Grandfathe | red: 📃      |        |                     |                     |                |                |   |
|                                    |                  |                          |              |             |        |                     |                     |                |                |   |
| v usa                              |                  |                          |              |             |        |                     |                     |                |                | - |
| •                                  |                  |                          |              |             |        |                     |                     |                | F              |   |
| Done                               |                  |                          |              |             |        | 😪 Local intranet LE | Protected Mode: Off | 🕼 🔻 🖲 100      | % -            |   |

| Step | Action                                         |
|------|------------------------------------------------|
| 24.  | View the Employment Information panel.         |
|      | Click the <b>Down</b> button of the scrollbar. |

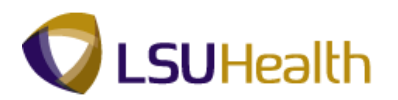

| Ø | Employment Information Fields                                                                                                    |
|---|----------------------------------------------------------------------------------------------------|
|   | <b>Organizational Instance Record -</b> Defaults in from the Employee Record Number.                                                                                                    |
|   | <b>Original Start Date -</b> Date the employee first began employment with the company.                                                                                                  |
|   | Last Start Date - Is a defaulted date.                                                                                                    |
|   | First Start Date - Original hire date with Business Unit.                                                                                                    |
|   | Last Assignment Start Date - Is a default field.                                                                                                    |
|   | First Assignment Start - Is a defaulted date.                                                                                                    |
|   | <b>Assignment End Date -</b> Date the assignment will end and the employee will return to previous position.                                                                             |
|   | Home/Host Classification - Is a defaulted field.                                                                                                    |
|   | <b>Company Seniority Date -</b> For classified employees, it is the adjusted service date used for layoff purposes.                                                                      |
|   | Benefits Service Date - The actual leave accrual date.                                                                                                    |
|   | <b>Seniority Pay Cal Date -</b> Field is not at this time by HCSD, but a date will default.                                                                                              |
|   | <b>Probation Date -</b> The day an employee obtains permanent status (Civil Service).                                                                                                    |
|   | Professional Experience Date - Field is not used by HCSD at this time.                                                                                                    |
|   | Last Verification Date - Field is not used by HCSD at this time.                                                                                                    |
|   | Business Title - Is a defaulted field based on Job Code.                                                                                                    |
|   | <b>Anniversary Date -</b> The date the employee is to be evaluated using the PES process (Civil Service). For all classified employees this date is 07/01.                               |
|   | Merit Status - Is an optional field used for automatic merit increase process.                                                                                                    |
|   | <b>Next Merit Eligibility Date -</b> The date the employee is eligible to receive a merit increase (Civil Service). For classified and unclassified employees in HCSD this date is 10/1. |
|   |                                                                                                    |

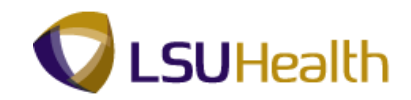

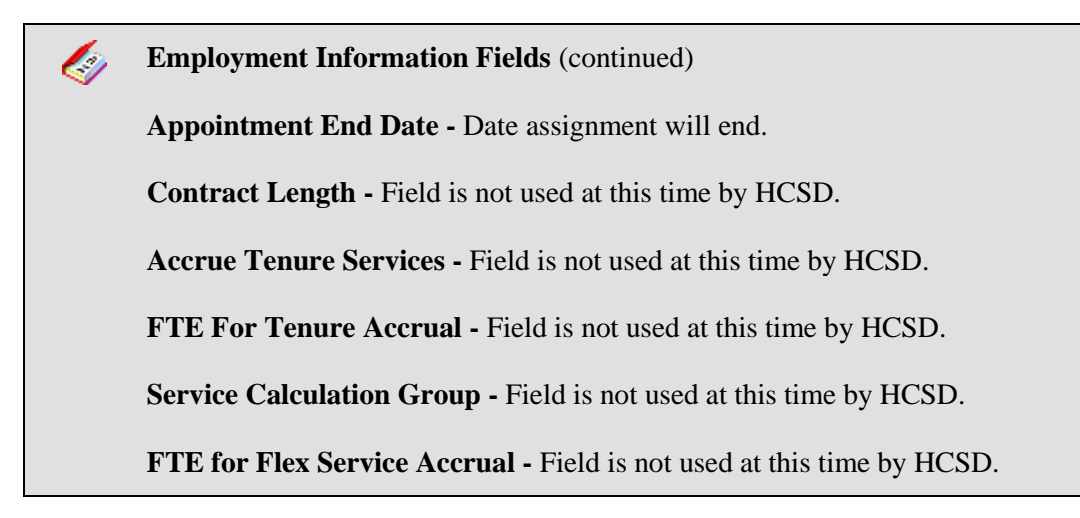

| DOGUDTON                     |                        |                 |             |              |                                                                                                    |            |                              |                           |           |
|------------------------------|------------------------|-----------------|-------------|--------------|----------------------------------------------------------------------------------------------------|------------|------------------------------|---------------------------|-----------|
| PS9HRTRN 8.50                |                        |                 |             |              |                                                                                                    |            | Home                         | td to Equaritee           | Sign out  |
| avorites Main Menu > Work    | force Administration > | Job Information | > Job Da    | ta           |                                                                                                    |            |                              | <u>30 10 1 0 7 0 1103</u> | 51411 001 |
| Company Soniority Dato:      | 00/10/2007             | Ovorrido        | 0           |              | 0                                                                                                    | -          |                              |                           |           |
| Benefits Service Date:       | 09/10/2007             | Override        | 6           | 4            | 0                                                                                                    | 7          |                              |                           |           |
| Seniority Pay Calc Date:     | 03/10/2007             | Override        | 4           | 0            | 0                                                                                                    | 0          |                              |                           |           |
| Probation Date:              | 09/10/2008 🛐           |                 |             | č            | , in the second second s | ,          |                              |                           |           |
| Professional Experience Date | e: 🔰                   |                 | Last Veri   | fication Dat | te:                                                                                                    |            | 31                           |                           |           |
| Business Title:              | RN 2                   |                 | Position    | Phone:       |                                                                                                    |            |                              |                           |           |
|                              |                        |                 |             |              |                                                                                                    |            |                              |                           |           |
| Additional Data              |                        |                 |             |              |                                                                                                    |            |                              |                           |           |
| Anniversary Date:            | 03/10/2012 🛐           | Merit           | t Status:   | No           | t Prcs 👻                                                                                                    |            |                              |                           |           |
| Next Merit Eligible Date:    | 03/10/2010 🛐           | Leav            | e Grandfath | ered: 🔳      |                                                                                                    |            |                              |                           |           |
|                              |                        |                 |             |              |                                                                                                    |            |                              |                           | , i       |
| T USA                        |                        |                 |             |              |                                                                                                    |            |                              |                           |           |
|                              | Owne 5% (or M          | aro) of Company |             |              |                                                                                                    |            |                              |                           |           |
| Appointment End Dates        |                        | ney or company  |             | Contract     | onath                                                                                                    |            | Not Applicable               |                           |           |
| Appointment chu Date:        | Accrue Tenure          | Services        | 4           | CONTRACT L   | engui:                                                                                                    |            |                              |                           |           |
| Service Coloulation Crown    |                        | 30111003        | \$          | FTE for Fle  | IUTE ACCTU                                                                                                    | 11:<br>    |                              |                           |           |
| service calculation group:   |                        |                 |             | FIE IOI FIE  | x Service A                                                                                                    | ccruai:    |                              |                           |           |
|                              |                        |                 |             |              |                                                                                                    |            |                              |                           |           |
|                              |                        |                 |             |              |                                                                                                    |            |                              |                           |           |
|                              |                        |                 |             |              |                                                                                                    |            |                              |                           |           |
|                              |                        |                 |             |              |                                                                                                    |            |                              |                           |           |
| lob Data                     | Employment Data        | E               | aminge Die  | tribution    |                                                                                                    | Benefit    | Program Participation        |                           |           |
| 300 0 818                    | Employment Data        | <u> </u>        | arringa bia | inounoni     |                                                                                                    | Denene     | or rogram and paron          |                           |           |
|                              |                        |                 |             |              |                                                                                                    |            |                              |                           |           |
| -                            |                        |                 |             |              |                                                                                                    | 1          |                              |                           |           |
| Save Return to Search        | Notify C Refresh       |                 |             | 0            | Update/Displa                                                                                                    | ay 🞾 Inclu | de History Correct History   |                           |           |
|                              |                        |                 |             |              |                                                                                                    |            |                              |                           |           |
|                              |                        |                 |             |              |                                                                                                    |            |                              |                           | F         |
| one                          |                        |                 |             |              |                                                                                                    | 👊 Local in | tranet   Protected Mode: Off |                           | .00% 👻    |

| Step | Action                                                                                  |
|------|-----------------------------------------------------------------------------------------|
| 25.  | View the American Flag section.                                                         |
|      | The only field used in this section is the Appointment End Date.                        |
|      | The Earnings Distribution link is not used by HCSD at this time.                        |
|      | Click the <b>Benefits Program Participation</b> link.<br>Benefits Program Participation |

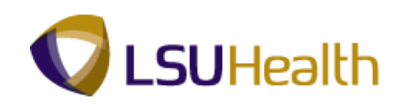

| orites Main Menu > Wor       | kforce Administration > | Job Information >  | Job Data          |                 | 10                    | INC   AUDIO PAVOLICES   SIG             |
|------------------------------|-------------------------|--------------------|-------------------|-----------------|-----------------------|-----------------------------------------|
| • : •                        | *                       | *                  |                   |                 | New Win               | dow Help Customize Page                 |
| nefit Program Participatior  |                         |                    |                   |                 |                       |                                         |
| hn Doe                       |                         | Empl ID:           | 10.1.000000       |                 |                       |                                         |
| nployee                      |                         | Empl Record:       | 0                 |                 |                       |                                         |
| nefit Status                 |                         |                    |                   | Find            | First 🚺 1 of 12 D Las | t                                       |
| enefit Record Number:        | 0 4                     |                    |                   |                 | Go To Row             |                                         |
| ffective Date:               | 07/11/2011              |                    |                   |                 |                       |                                         |
| ffective Sequence:           | 0                       | Action:            | Transfer          |                 |                       |                                         |
| R Status:                    | Active                  | Reason:            | Pos. No. Change T | Other Dept.     |                       |                                         |
| ayroll Status:               | Active                  | Job Indicator:     | Primary Job       |                 |                       |                                         |
|                              |                         |                    |                   |                 | Current               |                                         |
| enefits System:              | Base Benefits           | -                  | Benefits Employee | Status:         | Active                |                                         |
| nnual Benefits Base Rate:    |                         | USD USD            |                   |                 |                       |                                         |
| Benefits Administration Elig | ibility                 |                    |                   |                 |                       | 1                                       |
| BAS Group ID:                | Q                       |                    |                   |                 |                       |                                         |
| Elig Fld 1:                  |                         | Elig Fld 2:        |                   | Elig Fld 3:     |                       |                                         |
| Flia Fld 4:                  |                         | Flia Fld 5:        |                   | Flig Fld 6:     |                       |                                         |
| Elia Eld 7:                  |                         | Elia Eld 8:        |                   | Elia Eld 9:     |                       |                                         |
|                              |                         | Light 0.           |                   | Eligitid 3.     |                       |                                         |
| nefit Program Participation  | 1                       |                    |                   | Find   View All | First 🚺 1 of 1 🚺 Las  | t i i i i i i i i i i i i i i i i i i i |
| ffective Date:               | 09/10/2007              | Currency Code:     | USD               |                 | + -                   | 3                                       |
| enefit Program:              | FTP 🔍                   | Full/Temp/Part-tin | ne                |                 |                       |                                         |
| Job Data                     | Employment Data         | Eamin              | as Distribution   | Benefits        | Program Participation | วี                                      |
|                              |                         |                    |                   |                 |                       | 3                                       |

| Step | Action                                                                          |
|------|---------------------------------------------------------------------------------|
| 26.  | If the Benefit Program = FTP, the employee is eligible for benefits.            |
|      | If the Benefit Program = NEL or HCP, the employee is not eligible for benefits. |
|      | Click the <b>Down</b> button of the scrollbar.                                  |
| 27.  | Click the <b>Return to Search</b> button.                                       |
| 28.  | This completes View Job Data.<br>End of Procedure.                              |

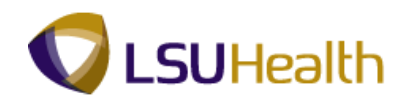

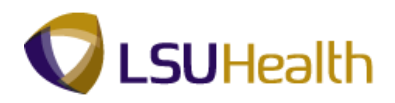

## View a Job Summary

The **Job Summary** pages are a snapshot of an employee's LSUHSC employment history. The pages consolidate information including pay rate changes, leaves of absence, promotions, transfers, and more.

### Procedure

In this topic you will learn how to View a Job Summary.

| Step | Action                      |
|------|-----------------------------|
| 1.   | Click the Main Menu button. |
|      | Main_Menu                   |

| es    | Main Menu                  |     |  | nome a | do to navorites |   |
|-------|----------------------------|-----|--|--------|-----------------|---|
| alize | Search Menu:               |     |  |        |                 | _ |
|       |                            | (>) |  |        |                 | - |
|       |                            | ÷   |  |        |                 |   |
|       | Self Service               | •   |  |        |                 |   |
|       | Manager Self Service       | •   |  |        |                 |   |
|       | Workforce Administration   | •   |  |        |                 |   |
|       | E Benefits                 | •   |  |        |                 |   |
|       | Compensation               | •   |  |        |                 |   |
|       | Time and Labor             | •   |  |        |                 |   |
|       | Payroll for North America  | •   |  |        |                 |   |
|       | Payroll Interface          | •   |  |        |                 |   |
|       | Workforce Development      | •   |  |        |                 |   |
|       | Organizational Development | •   |  |        |                 |   |
|       | 🗀 Enterprise Learning      | •   |  |        |                 |   |
|       | Workforce Monitoring       | •   |  |        |                 |   |
|       | Set Up HRMS                | •   |  |        |                 |   |
|       | Reporting Tools            | •   |  |        |                 |   |
|       | PeopleTools                | •   |  |        |                 |   |
|       | LSUHSC Processes           | •   |  |        |                 |   |
|       | My Personalizations        |     |  |        |                 |   |
|       |                            |     |  |        |                 |   |
|       |                            |     |  |        |                 |   |

| Step | Action                                                                                                    |
|------|----------------------------------------------------------------------------------------------------|
| 2.   | Point to the Workforce Administration menu.                                                                                                    |
| 3.   | Point to the Job Information menu.                                                                                                    |
| 4.   | Point to the Review Job Information menu.                                                                                                    |
| 5.   | Click the Workforce Job Summary menu.                                                                                                    |
| б.   | You can search for an employee using either the EmplID or the Last Name. It is not recommended to use any of the other search fields except those noted here. |

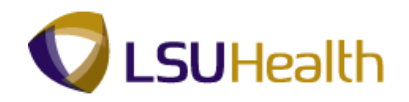

| PS9HRTRN 8.50                  |                    |                             |                     |                           |                          | 1                    |            |
|--------------------------------|--------------------|-----------------------------|---------------------|---------------------------|--------------------------|----------------------|------------|
| PS9HEWEBDEV11 RCB              | orkforco Administ  | ration is Job Informati     | an a Roview Job I   | formation Markforce Is    | h Cumman                 | ome Add to Favorites | Sign out   |
| -avoirces Main Meriu 7 vv      | orkiorce Auminisc  |                             | JII > Keview JOD I  | Infinación > workronce so | Ju Summary               |                      |            |
|                                |                    |                             |                     |                           |                          | New Window           | Help 🔠     |
| Workforce Job Summar           | v                  |                             |                     |                           |                          |                      |            |
|                                |                    |                             |                     |                           |                          |                      |            |
| Enter any information you have | e and click Search | n. Leave fields blank for a | list of all values. |                           |                          |                      |            |
|                                |                    |                             |                     |                           |                          |                      |            |
| Find an Existing Value         |                    |                             |                     |                           |                          |                      |            |
| Maximum number of rows to r    | eturn (up to 300): | 300                         |                     |                           |                          |                      |            |
| Empl ID:                       | begins with 🔻      |                             |                     |                           |                          |                      |            |
| Empl Record:                   | = •                |                             |                     |                           |                          |                      |            |
| Name:                          | begins with 💌      |                             |                     |                           |                          |                      |            |
| Last Name:                     | begins with 🔻      |                             |                     |                           |                          |                      |            |
| Second Last Name:              | begins with 👻      |                             |                     |                           |                          |                      |            |
| Alternate Character Name:      | begins with 💌      |                             |                     |                           |                          |                      |            |
| Middle Name:                   | begins with 👻      |                             |                     |                           |                          |                      |            |
| Organizational Relationship:   | = •                |                             | •                   |                           |                          |                      |            |
| Case Sensitive                 |                    |                             |                     |                           |                          |                      |            |
|                                |                    |                             |                     |                           |                          |                      |            |
| Search Clear Basi              | ic Search 📓 Sa     | ve Search Criteria          |                     |                           |                          |                      |            |
|                                |                    |                             |                     |                           |                          |                      |            |
|                                |                    |                             |                     |                           |                          |                      |            |
|                                |                    |                             |                     |                           |                          |                      |            |
|                                |                    |                             |                     |                           |                          |                      |            |
|                                |                    |                             |                     |                           |                          |                      |            |
|                                |                    |                             |                     |                           |                          |                      |            |
|                                |                    |                             |                     |                           |                          |                      |            |
|                                |                    |                             |                     |                           |                          |                      |            |
|                                |                    |                             |                     |                           |                          |                      |            |
|                                |                    |                             |                     |                           |                          |                      |            |
|                                |                    |                             |                     |                           |                          |                      |            |
| t [                            |                    |                             | m                   |                           |                          |                      |            |
| one                            |                    |                             |                     | 👊 Local in                | tranet   Protected Mode: | Off 🖓 🔻 🖞            | 💐 100% 🛛 🔻 |

| Step | Action                                                                                                    |
|------|----------------------------------------------------------------------------------------------------|
| 7.   | Enter the desired information into the <b>Empl ID</b> field. Enter " <b>7</b> - <b>digit Employee ID Number</b> ". |
| 8.   | Click the Search button.                                                                                           |

| Job Informa | tion          |             |       |                     | Customize   Find | 🖓 📜 First  | 1-12 of 12 |  |
|-------------|---------------|-------------|-------|---------------------|------------------|------------|------------|--|
| General     | Job Informati | on Work Loc | ation | Salary Plan Compens | sation 🚥         |            |            |  |
| Relation    | Record        | Date        | Seq   | Action              | Action Reason    | Key Person | Go To Job  |  |
| EMP         | C             | 07/11/2011  | 0     | Transfer            | Pos No Chg       |            | Job Data   |  |
| EMP         | C             | 05/03/2010  | 0     | Data Chg            | 13-000           |            | Job Data   |  |
| EMP         | C             | 04/05/2010  | 0     | Data Chg            | DTA CNV          |            | Job Data   |  |
| EMP         | C             | 10/19/2009  | 0     | Data Chg            | Name/Add C       |            | Job Data   |  |
| EMP         | C             | 04/20/2009  | 0     | Data Chg            | Name/Add C       |            | Job Data   |  |
| EMP         | C             | 03/10/2009  | 0     | Pay Rt Chg          | 12-000           |            | Job Data   |  |
| EMP         | C             | 09/10/2008  | 1     | Job Reclas          | Reall Tng        |            | Job Data   |  |
| EMP         | C             | 09/10/2008  | 0     | Data Chg            | 09-926           |            | Job Data   |  |
| EMP         | C             | 05/05/2008  | 0     | Pay Rt Chg          | SalAdjPrem       |            | Job Data   |  |
| EMP         | C             | 03/10/2008  | 0     | Pay Rt Chg          | 12-000           |            | Job Data   |  |
| EMP         | C             | 10/08/2007  | 0     | Pay Rt Chg          | SalAdjPrem       |            | Job Data   |  |
| EMP         | C             | 09/10/2007  | 0     | Hire                | Shortage         |            | Job Data   |  |

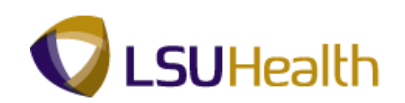

| Step | Action                                |
|------|---------------------------------------|
| 9.   | View the General panel.               |
|      | Click the <b>Job Information</b> tab. |
| 10.  | View the Job Information panel.       |
|      | Click the <b>Work Location</b> tab.   |
| 11.  | View the Work Location panel.         |
|      | Click the <b>Salary Plan</b> tab.     |
| 12.  | View the Salary Plan panel.           |
|      | Click the <b>Compensation</b> tab.    |
| 13.  | View the Compensation panel.          |
|      | Click the <b>Components</b> link.     |

|                      |                              | ce Administration > 1 | lob Information | > Review J | ob_Informat | tion > Workforce I | ob Summ | ary     |                    |        |
|----------------------|------------------------------|-----------------------|-----------------|------------|-------------|--------------------|---------|---------|--------------------|--------|
|                      |                              |                       |                 |            |             |                    |         | New Win | dow Help Customize | Page 📰 |
| alary Com            | ponents                      |                       |                 |            |             |                    |         |         |                    |        |
| John Doe             | 0000                         |                       | Empl            | ID:        |             | Empl Record:       | 0       |         |                    |        |
| Compensatio          | on Rate:                     | 21.387126             | USD             |            |             |                    |         |         |                    |        |
| Compensatio          | on Frequency:                | H Hourly              |                 |            |             |                    |         |         |                    |        |
| ay Compon<br>Amounts | 1ents<br>I Controls I Change | es Conversion EE      | T);             |            |             |                    |         |         |                    |        |
| Rate Code            | Seq Comp Rate                | Currency              | Frequency       | Points Po  | ercent      | Rate Code Group    |         |         |                    |        |
| CER                  | 0 3.00                       | USD                   | Hourly          |            |             |                    |         |         |                    |        |
| CHG                  | 0 1.00                       | USD                   | Hourly          |            |             |                    |         |         |                    |        |
| DP1                  | 0 4.00                       | USD                   | Hourly          |            |             |                    |         |         |                    |        |
| HD1                  | 0 5.00                       | USD                   | Hourly          |            |             |                    |         |         |                    |        |
| NAHRLY               | 0 21.39💭                     | USD                   | Hourly          |            |             |                    |         |         |                    |        |
| SH2                  | 0 3.50🛒                      | USD                   | Hourly          |            |             |                    |         |         |                    |        |
| SH3                  | 0 4.25                       | USD                   | Hourly          |            |             |                    |         |         |                    |        |
|                      |                              | USD                   | Hourly          |            |             |                    |         |         |                    |        |

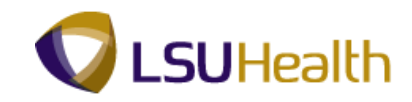

| Step | Action                           |
|------|----------------------------------|
| 14.  | View the Amounts panel.          |
|      | Click the <b>Controls</b> tab.   |
|      | <u>C</u> ontrols                 |
| 15.  | View the Controls panel.         |
|      | Click the Changes tab.           |
|      | C <u>h</u> anges                 |
| 16.  | View the Changes panel.          |
|      | Click the <b>Conversion</b> tab. |
|      | Conversion                       |
| 17.  | View the Conversion panel.       |
|      | Click the <b>OK</b> button.      |
|      | ОК                               |

|                            |                                 |                                          |                    |                               |                               |               |                |               |                   | New Window H           | elp Customize Page |
|----------------------------|---------------------------------|------------------------------------------|--------------------|-------------------------------|-------------------------------|---------------|----------------|---------------|-------------------|------------------------|--------------------|
| Vorkfo<br>John Doe         | rce Job                         | Summar                                   | У                  | EMP                           |                               |               | E              | mpl ID:       | 1110000           |                        |                    |
| ob Informa                 | tion                            |                                          |                    |                               |                               |               | Cus            | tomize   Find | 🖓 🕌 🛛 Fir         | st 🚺 1-12 of 12 🖸 Last |                    |
| General<br>Org<br>Relation | Job Informati<br>Empl<br>Record | on <u>W</u> ork Loc<br>Effective<br>Date | sation <u>S</u> ai | ary Plan Co<br>Annual<br>Rate | mpensation<br>Monthly<br>Rate | Daily<br>Rate | Hourly<br>Rate | Currency      | Change<br>Percent | Components             |                    |
| EMP                        | (                               | 07/11/2011                               | 0                  | 44485.222                     | 3707.102                      | 171.097       | 21.387126      | USD           |                   | <u>Components</u>      |                    |
| MP                         | (                               | 05/03/2010                               | 0                  | 44485.222                     | 3707.102                      | 171.097       | 21.387126      | USD           |                   | <u>Components</u>      |                    |
| MP                         | (                               | 04/05/2010                               | 0                  | 44485.222                     | 3707.102                      | 171.097       | 21.387126      | USD           |                   | Components             |                    |
| MP                         | (                               | 10/19/2009                               | 0                  | 44485.222                     | 3707.102                      | 171.097       | 21.387126      | USD           |                   | Components             |                    |
| MP                         | (                               | 04/20/2009                               | 0                  | 44485.222                     | 3707.102                      | 171.097       | 21.387126      | USD           |                   | Components             |                    |
| MP                         | (                               | 03/10/2009                               | 0                  | 44485.222                     | 3707.102                      | 171.097       | 21.387126      | USD           | 4.000             | Components             |                    |
| MP                         | (                               | 09/10/2008                               | 1                  | 42774.252                     | 3564.521                      | 164.516       | 20.564544      | USD           | 7.000             | Components             |                    |
| MP                         | (                               | 09/10/2008                               | 0                  | 39975.936                     | 3331.328                      | 153.754       | 19.219200      | USD           |                   | Components             |                    |
| MP                         | (                               | 05/05/2008                               | 0                  | 39975.936                     | 3331.328                      | 153.754       | 19.219200      | USD           |                   | Components             |                    |
| MP                         | (                               | 03/10/2008                               | 0                  | 39975.936                     | 3331.328                      | 153.754       | 19.219200      | USD           | 4.000             | Components             |                    |
| MP                         | (                               | 10/08/2007                               | 0                  | 38438.400                     | 3203.200                      | 147.840       | 18.480000      | USD           |                   | Components             |                    |
| MP                         | (                               | 09/10/2007                               | 0                  | 38438.400                     | 3203.200                      | 147.840       | 18.480000      | USD           |                   | Components             |                    |

| Step | Action                      |
|------|-----------------------------|
| 18.  | Click the <b>Home</b> link. |

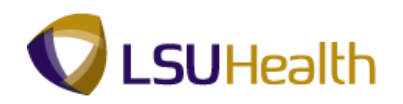

| Step | Action                                                  |
|------|---------------------------------------------------------|
| 19.  | This completes View a Job Summary.<br>End of Procedure. |

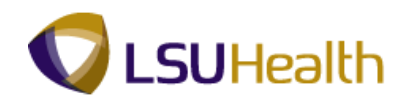

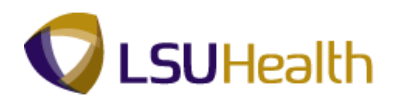

## View Personal Data

#### Procedure

In this topic you will learn how to View Personal Data.

| Step | Action                      |
|------|-----------------------------|
| 1.   | Click the Main Menu button. |

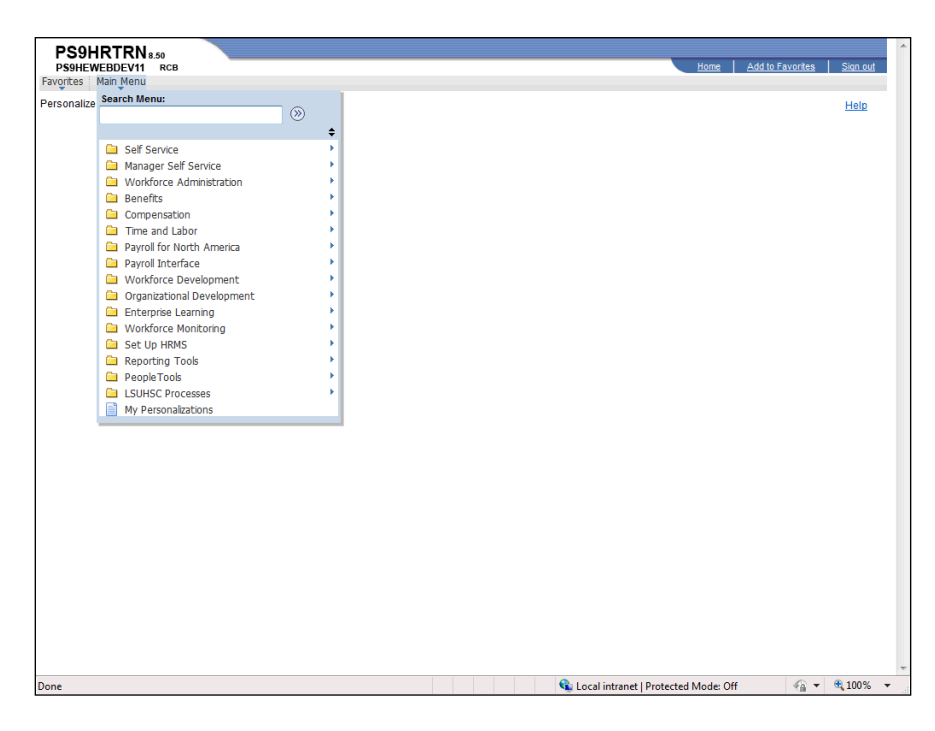

| Step | Action                                                                                                    |
|------|----------------------------------------------------------------------------------------------------|
| 2.   | Point to the Workforce Administration menu.                                                                                                    |
| 3.   | Point to the <b>Personal Information</b> menu.                                                                                                    |
| 4.   | Click the Modify a Person menu.           Modify a Person                                                                                                    |
| 5.   | You can search for an employee using either the EmplID or the Last Name. It is not recommended to use any of the other search fields except those noted here. |

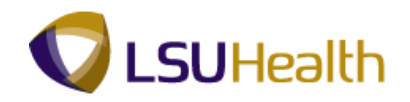

| PS9HRTRN 8.50               |                                                          |                     |                                      |                  |                 |
|-----------------------------|----------------------------------------------------------|---------------------|--------------------------------------|------------------|-----------------|
| PS9HEWEBDEV11 R             | CB                                                       | Madifi a Damaa      | Home                                 | Add to Favorites | <u>Sign out</u> |
| ravoites Mail Mellu 7       | Workforce Automiscracion > Personal promacion            | 1 7 Modily a Person |                                      |                  |                 |
|                             |                                                          |                     |                                      | New Window   He  |                 |
| Personal Information        |                                                          |                     |                                      |                  |                 |
|                             |                                                          |                     |                                      |                  |                 |
| Enter any information you I | ave and click Search. Leave fields blank for a list of a | all values.         |                                      |                  |                 |
| Find on Fuinting Malue      | A did a Alexandratura                                    |                     |                                      |                  |                 |
| Find an Existing value      | Add a New Value                                          |                     |                                      |                  |                 |
| Maximum number of rows      | to return (up to 300): 300                               |                     |                                      |                  |                 |
| Empl ID:                    | begins with 🔻                                            |                     |                                      |                  |                 |
| Name:                       | begins with 👻                                            |                     |                                      |                  |                 |
| Last Name:                  | begins with 💌                                            |                     |                                      |                  |                 |
| Second Last Name:           | begins with 🔻                                            |                     |                                      |                  |                 |
| Alternate Character Nam     | e: begins with 🔻                                         |                     |                                      |                  |                 |
| Middle Name:                | begins with 💌                                            |                     |                                      |                  |                 |
| 🔲 Include History 📃 C       | errect History 🔲 Case Sensitive                          |                     |                                      |                  |                 |
|                             |                                                          |                     |                                      |                  |                 |
| Search Clear                | asic Search 🖉 Save Search Criteria                       |                     |                                      |                  |                 |
|                             |                                                          |                     |                                      |                  |                 |
|                             |                                                          |                     |                                      |                  |                 |
| Find an Existing Value      | d a New Value                                            |                     |                                      |                  |                 |
|                             |                                                          |                     |                                      |                  |                 |
|                             |                                                          |                     |                                      |                  |                 |
|                             |                                                          |                     |                                      |                  |                 |
|                             |                                                          |                     |                                      |                  |                 |
|                             |                                                          |                     |                                      |                  |                 |
|                             |                                                          |                     |                                      |                  |                 |
|                             |                                                          |                     |                                      |                  |                 |
|                             |                                                          |                     |                                      |                  |                 |
|                             |                                                          |                     |                                      |                  |                 |
|                             |                                                          |                     |                                      |                  |                 |
| Done                        |                                                          |                     | Local intranet   Protected Mode: Off |                  | ,<br>10% -      |
| Jone                        |                                                          |                     | Local intranet protected Mode: Off   | AU + 04 1        | , * of up       |

| Step | Action                                                                                                    |
|------|----------------------------------------------------------------------------------------------------|
| 6.   | Enter the desired information into the <b>Empl ID</b> field. Enter " <b>7</b> - <b>digit Employee ID Number</b> ". |
| 7.   | Click the Search button. Search                                                                                    |
| 8.   | View the Biographical Details panel.                                                                               |

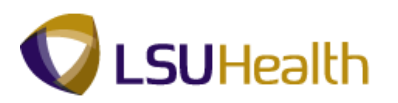

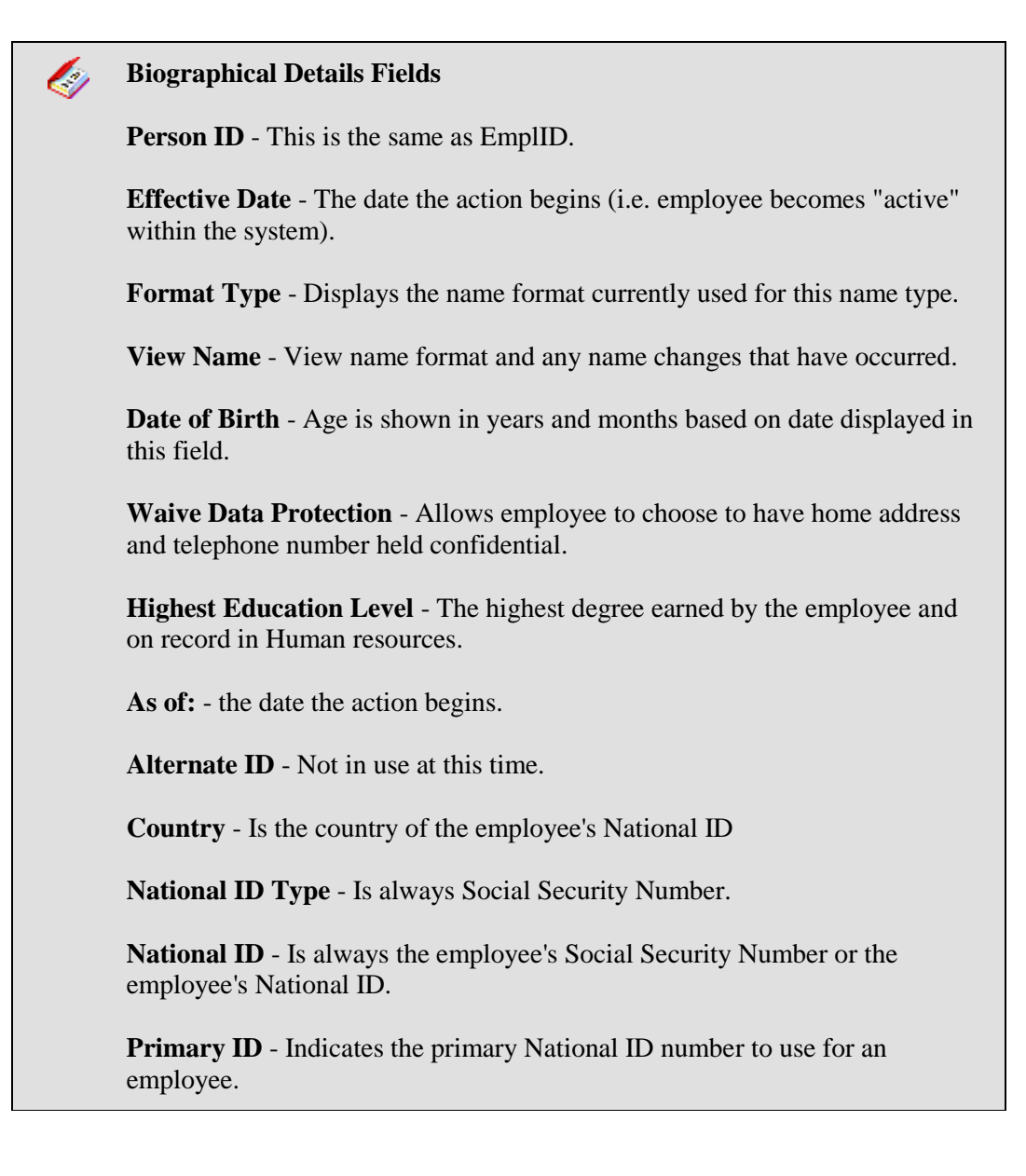

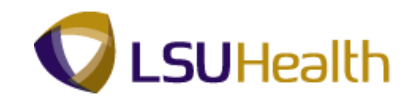

|                              |                      |                   |                    |                        |              | Hama                      | Add to Favoritee | Sion out               |
|------------------------------|----------------------|-------------------|--------------------|------------------------|--------------|---------------------------|------------------|------------------------|
| Favorites Main Menu > Workfo | rce Administration > | Personal Informat | ion > Modify a     | Person                 |              | nome                      | Add to Favorites | 31011-001              |
| • •                          | *                    | · ·               |                    |                        |              | New Window                | Help Customize   | Page   📰 🔺             |
| Biographical Details         | Information Region:  | а                 |                    |                        |              |                           |                  |                        |
| John Doe                     |                      |                   | Person ID:         | 010888                 |              |                           |                  |                        |
| Name                         |                      |                   | Find View          | v All 🛛 First 🚺 1 of 1 | Last         |                           |                  |                        |
| Effective Date:              | 10/19/2009           |                   |                    |                        | + -          |                           |                  |                        |
| Format Type:                 | English              |                   |                    |                        |              |                           |                  |                        |
| Display Name:                | John Doe             |                   | View Name          |                        |              |                           |                  |                        |
| Biographic Information       |                      |                   |                    |                        |              |                           |                  |                        |
| Date of Birth:               | 01/01/1977 関         | 35 Years          | 4 Months           |                        |              |                           |                  |                        |
| Date of Death:               | Ħ                    |                   |                    |                        |              |                           |                  |                        |
| Birth Country:               | USA 🔍                | United States     |                    |                        |              |                           |                  |                        |
| Birth State:                 | LA 🔍                 | Louisiana         |                    |                        |              |                           |                  | E                      |
| Birth Location:              | Baton Rouge          |                   | 🔲 Waive Data       | Protection             |              |                           |                  |                        |
| Biographical History         |                      |                   | Find View          | All 🛛 First 🚺 1 of 1   | Last         |                           |                  |                        |
| *Effective Date:             | 04/20/2009           |                   |                    |                        | + -          |                           |                  |                        |
| *Gender:                     | Female -             |                   |                    |                        |              |                           |                  |                        |
| *Highest Education Level:    | Associate Degree     | •                 |                    |                        |              |                           |                  |                        |
| *Marital Status:             | Married              | •                 | As of:             | 04/20/2009 関           |              |                           |                  |                        |
| Language Code:               | English -            |                   |                    |                        |              |                           |                  |                        |
| Alternate ID:                |                      |                   |                    |                        |              |                           |                  |                        |
|                              | Full-Time Student    |                   |                    |                        |              |                           |                  |                        |
| ▼ National ID                |                      | Customize   F     | ind   View All   🗖 | First 🚺 1 of 1         | Last         |                           |                  |                        |
| *Country *National ID Type   |                      | National ID       |                    | Primary ID             |              |                           |                  |                        |
| USA 🔍 Social Security N      | umber 👻              | 101-11000         |                    |                        | + -          |                           |                  |                        |
|                              | Halify Of Defreeh    | - AAA - 1301144   | oto Dinalau 🛛 🗔 🖬  | aluda Uistanu 🗍 🖽 Ca   | root Vistoor | 1                         |                  | -                      |
|                              |                      |                   | m                  | 6                      | Local intra  | net   Protected Mode: Off |                  | ►<br>100% <del>▼</del> |

| Step | Action                                 |
|------|----------------------------------------|
| 9.   | Click the View Name link.<br>View Name |

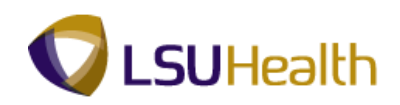

|                     | 8.50<br>BCB                                                         | Home Add to Favorites Sion out            |
|---------------------|---------------------------------------------------------------------|-------------------------------------------|
| avorites Main Menu  | > Workforce Administration > Personal Information > Modify a Person |                                           |
| •                   | ¥ ¥                                                                 | New Window   Help   Customize Page   🗐    |
| iour Nome           |                                                                     |                                           |
| lew Name            |                                                                     |                                           |
| English Name Format | t                                                                   |                                           |
|                     |                                                                     |                                           |
| Prefix:             |                                                                     |                                           |
| First Name:         | John                                                                |                                           |
| Middle Name:        |                                                                     |                                           |
| Last Name:          | Doe                                                                 |                                           |
| Suffix:             |                                                                     |                                           |
| Display Name:       | John Doe                                                            |                                           |
| Formal Name:        | John Doe                                                            |                                           |
| Name:               | John Doe                                                            |                                           |
|                     |                                                                     |                                           |
|                     |                                                                     |                                           |
| OK Cancel           | Refresh                                                             |                                           |
|                     |                                                                     |                                           |
|                     |                                                                     |                                           |
|                     |                                                                     |                                           |
|                     |                                                                     |                                           |
|                     |                                                                     |                                           |
|                     |                                                                     |                                           |
|                     |                                                                     |                                           |
|                     |                                                                     |                                           |
|                     |                                                                     |                                           |
|                     |                                                                     |                                           |
|                     |                                                                     |                                           |
|                     | A.11                                                                | intropert   Destanted Marker Off = 100% . |

| Step | Action                      |
|------|-----------------------------|
| 10.  | Click the <b>OK</b> button. |

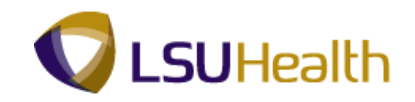

| DOOUDTON                           | ×                          |                   |                    |                     |                 |                     |             |              |             |
|------------------------------------|----------------------------|-------------------|--------------------|---------------------|-----------------|---------------------|-------------|--------------|-------------|
| PS9HKIRN 8.50<br>PS9HEWEBDEV11 RCB |                            |                   |                    |                     |                 |                     | Home Add    | to Favorites | Sion out    |
| Favorites Main Menu > Workfor      | ce Administration > 1      | Personal Informat | tion > Modify      | a Person            |                 | _                   |             |              | 1 20001-000 |
|                                    | •                          |                   |                    |                     |                 | New V               | Vindow Help | Customize P  | age 📰 🔺     |
| Biographical Details Contact I     | nformation <u>R</u> egiona | al                |                    |                     |                 |                     |             |              |             |
| John Doe                           |                            |                   | Person ID:         | 10.100000           |                 |                     |             |              |             |
| Name                               |                            |                   | Find 11/           | aur All Eiret 🚺 1   | of 1 Last       |                     |             |              |             |
|                                    |                            |                   |                    |                     |                 |                     |             |              |             |
| Effective Date:                    | 10/19/2009                 |                   |                    |                     |                 |                     |             |              |             |
| Format Type:                       | English                    |                   | View Nome          |                     |                 |                     |             |              |             |
| Display Name:                      | John Doe                   |                   | VIEW INAILIE       |                     |                 |                     |             |              |             |
| Biographic Information             |                            |                   |                    |                     |                 |                     |             |              |             |
| Date of Birth:                     | 01/01/1977 関               | 35 Years          | 4 Months           |                     |                 |                     |             |              |             |
| Date of Death:                     | Ħ                          | 00                | 4                  |                     |                 |                     |             |              |             |
| Birth Country:                     | USA 🔍                      | United States     |                    |                     |                 |                     |             |              |             |
| Birth State:                       | LA 🔍                       | Louisiana         |                    |                     |                 |                     |             |              | =           |
| Birth Location:                    | Baton Rouge                | Louisiana         | 🔲 Waive Dat        | a Protection        |                 |                     |             |              |             |
| Biographical History               |                            |                   | Find Vie           | w All First 🚺 1 o   | f 1 🖸 Last      |                     |             |              |             |
|                                    | 04/20/2009                 |                   |                    |                     | + -             |                     |             |              |             |
| *Effective Date:                   | Female -                   |                   |                    |                     |                 |                     |             |              |             |
| "Gender:                           | Associate Degree           |                   |                    |                     |                 |                     |             |              |             |
| *Hignest Education Level:          | Married                    | •                 |                    | 04/20/2009          |                 |                     |             |              |             |
| "Marital Status:                   | English -                  |                   | As of:             | 04/20/2003          |                 |                     |             |              |             |
| Language Code:                     | English                    |                   |                    |                     |                 |                     |             |              |             |
| Alternate ID:                      | Eull-Time Student          |                   |                    |                     |                 |                     |             |              |             |
|                                    |                            |                   |                    |                     |                 |                     |             |              |             |
| 🕶 National ID                      |                            | Customize   F     | ind   View All   🗗 | ] 📕 🛛 First 🖾 1     | of 1 🖸 Last     |                     |             |              |             |
| *Country *National ID Type         |                            | National ID       |                    |                     |                 |                     |             |              |             |
| USA 🔍 Social Security Nu           | umber -                    | 101111000         |                    |                     | + -             |                     |             |              |             |
|                                    |                            |                   |                    |                     |                 |                     |             |              |             |
| Carrol R. Batura to Caarab         | Notifier   Of Baffrach     | 🔲 даа 🗌 🖾 ньа     | into/Dinology 🗌 🛤  | Inaluda History 🖡 🖽 | Corroat Vistory | .1                  |             |              |             |
| Done                               |                            |                   |                    |                     | 💊 Local intra   | net   Protected Mod | e: Off      |              | 100% 👻      |

| Step | Action                                                                                                    |
|------|----------------------------------------------------------------------------------------------------|
| 11.  | Click the Contact Information tab.                                                                                                    |
| 12.  | View the Contact Information panel.                                                                                                    |
|      | Note: Telephone numbers and e-mail addresses are not required fields for HCSD.<br>Input into these fields is optional. However, telephone numbers are required for<br>TACs purposes. |

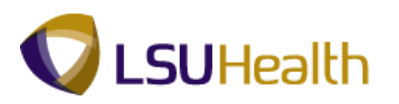

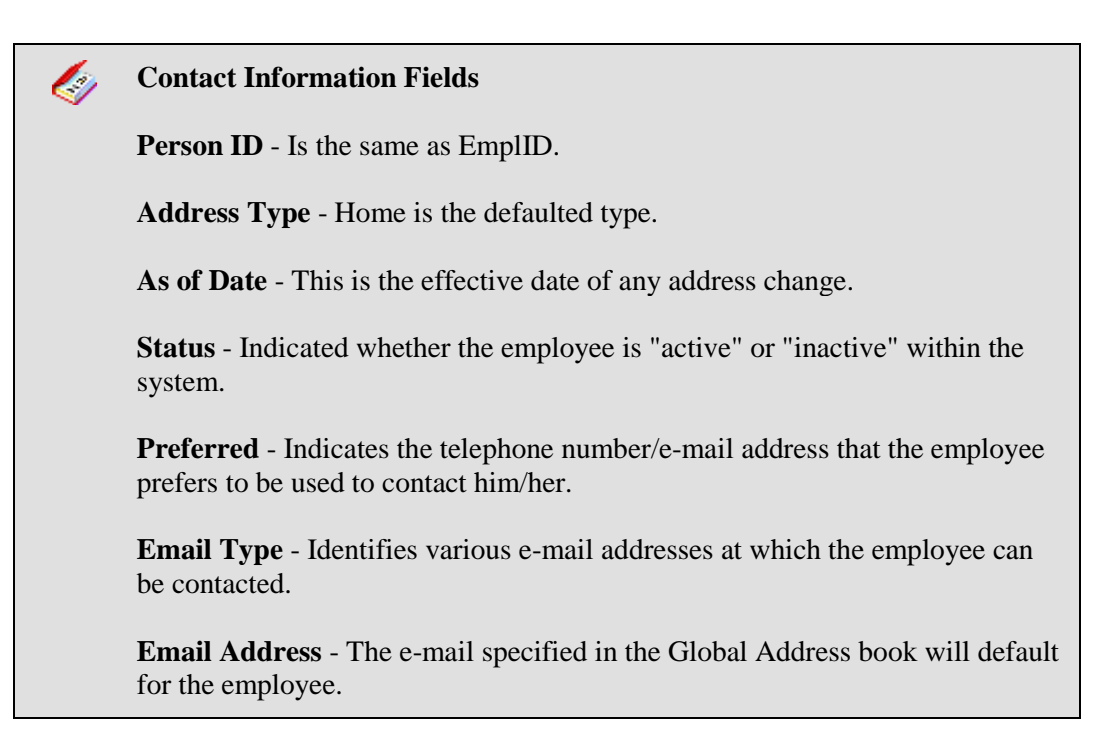

| PS9HEWEB<br>PS9HEWEB | TRN 8.50<br>DEV11 RCB | force Adminis        | stration > Personal Information                 | n > Modifval              | Person                  |                 | Home A          | dd to Favorites | <u>Sign o</u> | ut |
|----------------------|-----------------------|----------------------|-------------------------------------------------|---------------------------|-------------------------|-----------------|-----------------|-----------------|---------------|----|
| Biographical (       | Details Contac        | t Informatio         | n Regional                                      |                           |                         |                 | New Window Help | Customize Pa    | ige   📰       | 1  |
| John Doe             |                       | , internatio         |                                                 | Person II                 | ):                      |                 |                 |                 |               |    |
| Current Add          | resses                |                      | Custo                                           | mize   Find   View        | All 🖾 I 📜 First 🚺 1     | -2 of 2 🚺 Last  |                 |                 |               |    |
| Address<br>Type      | As Of Date            | Status               | Address                                         |                           |                         |                 |                 |                 |               |    |
| Home                 | 10/19/2009            | A                    | Test Street<br>New Orleans, LA 70112<br>Orleans | 3                         | /iew Address Detail     | + -             |                 |                 |               |    |
| Mailing              | 10/19/2009            | A                    | Test Street<br>New Orleans, LA 70112<br>Orleans | 2                         | /lew Address Detail     | + -             |                 |                 |               |    |
| Phone Inform         | nation                |                      | Custo                                           | <u>mize   Find</u>   View | All [ 🖾 🛛 👬 🛛 First 🚺 1 | 2 of 2 🚺 Last   |                 |                 |               |    |
| *Phone Type          | :                     | Telepho              | ne l                                            | Extension                 | Preferred               |                 |                 |                 |               |    |
| Mobile               | •                     | 504/                 | 18194                                           |                           |                         | + -             |                 |                 |               |    |
| Other 👻 504/         |                       | 1893                 |                                                 |                           | + -                     |                 |                 |                 |               |    |
| Email Addre          | SSES                  |                      | Cus                                             | tomize   Find   Viev      | y All 🖾 🕅 👬 First 🖾     | 1 of 1 🚺 Last   |                 |                 |               |    |
| 'Email Type          |                       | *Email A             | ddress                                          |                           | Preferred               |                 |                 |                 |               |    |
|                      | •                     | •                    |                                                 |                           |                         | + -             |                 |                 |               |    |
| 📆 Save 🛛 🔯           | Return to Search      | Notify ;             | € Refresh                                       | 📑 Ado                     | Dpdate/Display          | Include History | Correct History |                 |               |    |
| iographical De       | etails   Contact Info | ormation   <u>Re</u> | <u>:gionai</u>                                  |                           |                         |                 |                 |                 |               |    |
|                      |                       |                      |                                                 |                           |                         |                 |                 |                 |               |    |

| Step | Action                                |
|------|---------------------------------------|
| 13.  | Click the View Address Detail option. |

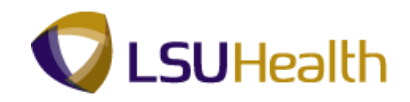

| PS9HEWEBDEV11<br>Favorites Main Menu                                   | 8.50<br>RCB<br>> Workforce Administration  | > Personal Information >                       | Modify a Person                                 | Home<br>New Window                     | <u>Add to Favorites</u>   <u>Sign out</u><br>  <u>Help</u>   <u>Customize Page</u>   == |
|------------------------------------------------------------------------|--------------------------------------------|------------------------------------------------|-------------------------------------------------|----------------------------------------|-----------------------------------------------------------------------------------------|
| Address History                                                        |                                            |                                                |                                                 |                                        |                                                                                         |
| Address Type:<br>Address History                                       | Home                                       | Sie                                            |                                                 |                                        |                                                                                         |
| Address History<br>Effective Date:<br>Country:<br>Status:<br>OK Cancel | 10/19/2009 Address:<br>USA<br>A<br>Refresh | TestStreet<br>New Orleans, LA 70112<br>Orleans | g Friti <sup>18</sup> tof t 1 <sup>®</sup> Last |                                        |                                                                                         |
| Dope                                                                   |                                            |                                                |                                                 | 😪 Local intranet   Protected Mode: Off |                                                                                         |

| Step | Action                      |
|------|-----------------------------|
| 14.  | Click the <b>OK</b> button. |
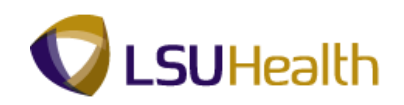

| DN           |                                                                                                    |                                                                                                    |                                                                                                    |                                                                                                    |                                                                                                    |                                                                                                    |                                                                                                    |                                                                                                    |                                                                                                    |
|--------------|----------------------------------------------------------------------------------------------------|----------------------------------------------------------------------------------------------------|----------------------------------------------------------------------------------------------------|----------------------------------------------------------------------------------------------------|----------------------------------------------------------------------------------------------------|----------------------------------------------------------------------------------------------------|----------------------------------------------------------------------------------------------------|----------------------------------------------------------------------------------------------------|----------------------------------------------------------------------------------------------------|
| EV11 RCB     |                                                                                                    |                                                                                                    |                                                                                                    |                                                                                                    |                                                                                                    | Home                                                                                                    | Add to Favorites                                                                                                    | Sign                                                                                                    | ou                                                                                                    |
| Menu > Work  | force Adminis                                                                                                    | stration > Personal Informatio                                                                                                    | in > Modify a                                                                                                    | Person                                                                                                    |                                                                                                    |                                                                                                    |                                                                                                    |                                                                                                    |                                                                                                    |
| etails Conta | ct Informatio                                                                                                    | n <u>R</u> egional                                                                                                    |                                                                                                    |                                                                                                    |                                                                                                    | New Window H                                                                                                    | lelp Customize F                                                                                                    | Page 🔤                                                                                                    | 1                                                                                                    |
|              |                                                                                                    |                                                                                                    | Person                                                                                                    | ID: III ARAM                                                                                                    |                                                                                                    |                                                                                                    |                                                                                                    |                                                                                                    |                                                                                                    |
| esses        |                                                                                                    | Custo                                                                                                    | omize   Find   Viev                                                                                                    | All 🖾 🛗 🛛 First 🚺 1-                                                                                                    | 2 of 2 🚺 Last                                                                                                    |                                                                                                    |                                                                                                    |                                                                                                    |                                                                                                    |
| As Of Date   | Status                                                                                                    | Address                                                                                                    |                                                                                                    |                                                                                                    |                                                                                                    |                                                                                                    |                                                                                                    |                                                                                                    |                                                                                                    |
| 10/19/2009   | A                                                                                                    | Test Street<br>New Orleans, LA 70112<br>Orleans                                                                                                    |                                                                                                    | <u>View Address Detail</u>                                                                                                    | + -                                                                                                    |                                                                                                    |                                                                                                    |                                                                                                    |                                                                                                    |
| 10/19/2009   | A                                                                                                    | Test Street<br>New Orleans, LA 70112<br>Orleans                                                                                                    |                                                                                                    | View Address Detail                                                                                                    | + -                                                                                                    |                                                                                                    |                                                                                                    |                                                                                                    |                                                                                                    |
| ation        |                                                                                                    | Custo                                                                                                    | omize   Find   Viev                                                                                                    | / All   🗗   🛗 🛛 First 🚺 1-                                                                                                    | 2 of 2 🚺 Last                                                                                                    |                                                                                                    |                                                                                                    |                                                                                                    |                                                                                                    |
|              | Telepho                                                                                                    |                                                                                                    | Extension                                                                                                    | Preferred                                                                                                    |                                                                                                    |                                                                                                    |                                                                                                    |                                                                                                    |                                                                                                    |
| -            | 504/                                                                                                    | 1813                                                                                                    |                                                                                                    |                                                                                                    | + -                                                                                                    |                                                                                                    |                                                                                                    |                                                                                                    |                                                                                                    |
| -            | 504/                                                                                                    | 1000                                                                                                    |                                                                                                    |                                                                                                    | + -                                                                                                    |                                                                                                    |                                                                                                    |                                                                                                    |                                                                                                    |
| ses          |                                                                                                    | Cus                                                                                                    | stomize   Find   Vie                                                                                                    | w All 🔄 🛗 🛛 First 🗹                                                                                                    | 1 of 1 🚺 Last                                                                                                    |                                                                                                    |                                                                                                    |                                                                                                    |                                                                                                    |
|              | 'Email A                                                                                                    | ddress                                                                                                    |                                                                                                    | Preferred                                                                                                    |                                                                                                    |                                                                                                    |                                                                                                    |                                                                                                    |                                                                                                    |
|              | -                                                                                                    |                                                                                                    |                                                                                                    |                                                                                                    | + -                                                                                                    |                                                                                                    |                                                                                                    |                                                                                                    |                                                                                                    |
|              | EVTI KCB         KCB           Menu > Work         Work           stats         Contact           sses         10/19/2009           10/19/2009         10/19/2009           10/19/2009         stion | Peri Rus<br>Heau > Workforce Adminis<br>Halls Contact Informatio<br>Halls Or Date Status<br>10/19/2009 A<br>10/19/2009 A<br>10/19/2009 A<br>10/19/2009 A<br>Hon<br>▼ 504/1<br>▼ 504/1<br>■<br>Fermal A | EVIT     KLB       Menu >     Workforce Administration >> Personal Information       Italis     Contact Information       Isses     Cust       Isses     Cust       Is of Date     Status       Address     Test Street       10/19/2009     A       New Orleans, LA 70112       Orleans       10/19/2009       A       New Orleans, LA 70112       Orleans       tion       Cust       *       504/       *       504/       *       *       *       *       *       *       *       *       *       *       *       *       *       *       *       * | EVIT     Kub       Menu     > Workforce Administration     > Personal Information       statis     Contact Information     Regional   Person Sees       Customize I Information     Regional   Person Sees       Customize I Find   View   Test Street       10/19/2009     A   New Orleans, LA 70112 Orleans       10/19/2009     A   Test Street       10/19/2009     A   New Orleans, LA 70112 Orleans       10/19/2009     A   New Orleans, LA 70112 Orleans       10/19/2009     A   New Orleans, LA 70112 Orleans       10/19/2009     A   Stion       Customize   Find   View   ets       Customize   Find   View   ets       Customize   Find   View | EVIT Inclo       Personal Information > Modify a Person         Halls       Contact Information       Regional         sees       Customize   End   View All [S]   III First III 1         In/19/2009       A       New Orleans, LA 70112         Orleans       Dirleans       View Address Detail         10/19/2009       A       New Orleans, LA 70112         Orleans       Customize   End   View All [S]   III First III 1         10/19/2009       A       New Orleans, LA 70112         Orleans       Customize   End   View All [S]   III First III 1         10/19/2009       A       New Orleans, LA 70112         Orleans       Customize   End   View All [S]   III First III 1         ess       Customize   End   View All [S]   III First III 1         ess       Customize   End   View All [S]   III First III 1         ess       Customize   End   View All [S]   III First III 1 | EVIT Kcl       Kcl         Menu > Workforce Administration > Personal Information > Modfy a Person         Italis       Contact Information         Regional       Person ID:         Status       Address         Sof Date       Status         Address       Costomice   Ind   View All [S]   IF First [Street         10/19/2009       A         New Orleans, LA 70112       View Address Detail         Offeans       Costomice   End   View All [S]   IF First [Street]         10/19/2009       A         New Orleans, LA 70112       View Address Detail         Offeans       Costomice   End   View All [S]   IF First [Street]         Interpret       Extension         Perferred       Image: Perferred         Interpret       Costomice   End   View All [S]   IF First [Street]         Interpret       Costomice   End   View All [S]   IF First [Street]         Interpret       Costomice   End   View All [S]   IF First [Street]         Interpret       Street]       Image: Preterred         Interpret       Costomice   End   View All [S]   IF First [Street]       Image: Preterred         Interpret       Costomice   End   View All [S]   IF First [Street]       Image: Preterred         Interpret       Costomice   End   View All [S]   IF First [Street] | Even     Keil     Personal Information > Modify a Person       Halls     Contact Information     Regional         Status     Address         See     Customize [Eng] View All [3] # First 1 +2 or 2 Last         New Orleans, LA 70112     View Address Detail         10/19/2009     A         New Orleans, LA 70112     View Address Detail         10/19/2009     A         New Orleans, LA 70112     View Address Detail         10/19/2009     A         New Orleans, LA 70112     View Address Detail         10/19/2009     A         Reson     Preferred         •     5044         •     Customize [Eng] View All [3] # First 1 orl 1 Last         Preferred         •     Customize [Eng] View All [3] # First 1 orl 1 Last | Even     > Wordforce Administration > Personal Information > Modfy a Person       Halls     Contact Information       Regional         Person ID:   Sees       Customize   End   View All [2]   First   12 of 2   Last         Information         Regional         Sees         Customize   End   View All [2]   First   12 of 2   Last         Information         Information         Regional         Person ID:         Sees         Customize   End   View All [2]   First   12 of 2   Last         Information         Information         Regional         Person ID:         Sees         Customize   End   View All [2]   First   12 of 2   Last         Information         Regional         New Orleans, LA 70112         Orleans         Preferred         Information         Regional         Preferred         Information         Customize   Find   View All [2]   Finst   12 of 2   Last         Information         Customize   Find   View All [2]   Finst   12 of 2   Last         Information | Even     Head     Address     Address     Addres     Address     Address <td< td=""></td<> |

| Step | Action                         |
|------|--------------------------------|
| 15.  | Click the <b>Regional</b> tab. |

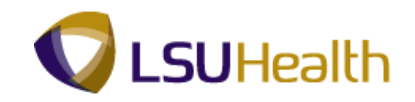

| PS9HRTRN 8.50<br>PS9HEWEBDEV11 RCB    |                                         |                                 | Home Add to Favorites Sign out             |
|---------------------------------------|-----------------------------------------|---------------------------------|--------------------------------------------|
| Favorites Main Menu > Workford        | e Administration > Personal Information | n > Modify a Person             |                                            |
| •                                     | * *                                     |                                 | New Window Help Customize Page             |
| Biographical Details Contact In       | formation Regional                      |                                 |                                            |
| John Doe                              |                                         | Person ID:                      |                                            |
| USA USA                               |                                         |                                 |                                            |
| Ethnic Group                          |                                         | <u>Find</u>   View All          | First 🚺 1 of 1 🛄 Last                      |
| Description Descions                  |                                         |                                 | + -                                        |
| Regulatory Region:                    | United States                           |                                 |                                            |
| Ethnic Group:                         | WHITE White                             |                                 |                                            |
|                                       | Primary                                 |                                 |                                            |
| History                               |                                         | <u>Find</u> View All            | First 🗹 1 of 1 🚺 Last                      |
|                                       | 09/10/2007                              | Natio disets d                  | + -                                        |
| Effective Date:                       | Military Status:                        | Not indicated                   |                                            |
| Date Entitled to Medicare:            | Military Discharge                      | Date: Edit Discharge D          | <u>iate</u>                                |
| Citizenship (Proof 1):                | DRVRLIC Citizenship (Proof              | 2): SSN                         |                                            |
|                                       | Eligible to Work in U.S.                |                                 |                                            |
| Smoker History                        |                                         | Customize   Find   May All   🖾  | Einst 🚺 d and 🚺 Loot                       |
| *Smoker                               | *As of                                  |                                 |                                            |
| 1                                     | -                                       | )<br>H                          | ± =                                        |
|                                       |                                         |                                 |                                            |
| Return to Search                      | Notify 2 Refresh                        | 📑 Add 🛛 Update/Display 🗾 Includ | de History Correct History                 |
| Biographical Details I Contact Inform | ation   Regional                        |                                 |                                            |
| Biographical Details   Contact month  | <u>anon</u> programa                    |                                 |                                            |
|                                       |                                         |                                 |                                            |
|                                       |                                         |                                 |                                            |
|                                       |                                         |                                 |                                            |
|                                       |                                         |                                 |                                            |
|                                       |                                         |                                 |                                            |
|                                       |                                         |                                 |                                            |
| (                                     |                                         | m                               |                                            |
| Done                                  |                                         | 💊 Local int                     | ranet   Protected Mode: Off 🛛 🖓 🔻 🔍 100% 👻 |

| Step | Action                      |
|------|-----------------------------|
| 16.  | View the Regional panel.    |
|      | Click the <b>Home</b> link. |

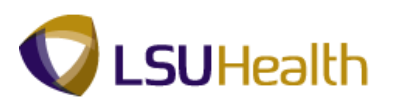

| 6 | Regional Detail Fields                                                                                                    |
|---|----------------------------------------------------------------------------------------------------|
|   | <b>Person ID</b> - This is the same as the EmplID.                                                                               |
|   | <b>Regulatory Region</b> - Is always the USA option. Controls the Ethnic Group values within the system.                         |
|   | <b>Ethnic Group</b> - The federally mandated group defining the individual's ethnicity.                                          |
|   | <b>Primary</b> - Indicates primary ethnicity of employee.                                                                        |
|   | Effective Date - The date the employee's status becomes effective within the system.                                             |
|   | Military Status - Describes the employee's current Military Status.                                                              |
|   | Citizenship (Proof 1 and 2) - Identifies documents used for I-9 verification.                                                    |
|   | <b>Eligible to Work in U.S.</b> - Indicates if the employee has the proper documentation needed to work within the United Sates. |
|   | <b>Smoker</b> - Indicated whether the employee is a smoker for life insurance purposes.                                          |
|   | As of - Effective date of employee's smoker status.                                                                              |

| Step | Action                                                  |
|------|---------------------------------------------------------|
| 17.  | This completes View Personal Data.<br>End of Procedure. |

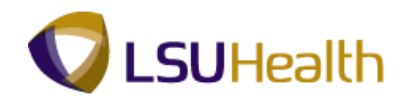

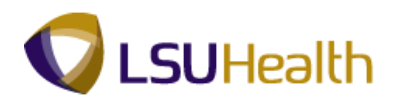

### **Benefits**

#### **View Accrual Balances**

The Review Accrual Balances page allows you to view information on an employee's sick and annual leave accrual.

#### Procedure

In this topic you will learn how to **Review Accrual Balances**.

| Step | Action                      |
|------|-----------------------------|
| 1.   | Click the Main Menu button. |
|      | Main Menu                   |

| /EBDEV11 RCB<br>Main Menu                    |           |  | Home | Add to Favorites |
|----------------------------------------------|-----------|--|------|------------------|
| Search Menu:                                 |           |  |      |                  |
|                                              | $\otimes$ |  |      |                  |
|                                              | <b>±</b>  |  |      |                  |
| Solf Service                                 |           |  |      |                  |
| Manager Self Service                         |           |  |      |                  |
| Workforce Administration                     |           |  |      |                  |
| Reports                                      |           |  |      |                  |
|                                              |           |  |      |                  |
| Time and Labor                               |           |  |      |                  |
| Dayroll for North Amorica                    |           |  |      |                  |
| Payroll Tot Notch America                    |           |  |      |                  |
| Workforce Dovelopment                        |           |  |      |                  |
| Organizational Development                   |           |  |      |                  |
| Granizacional Development                    |           |  |      |                  |
| Encerprise Learning     Workforce Monitoring |           |  |      |                  |
| Cot Up UPMC                                  |           |  |      |                  |
| Beneting Teels                               |           |  |      |                  |
| Reporting Tools                              |           |  |      |                  |
|                                              |           |  |      |                  |
| LSOHSC Processes                             | · · · ·   |  |      |                  |
| My Personalizations                          |           |  |      |                  |
|                                              |           |  |      |                  |
|                                              |           |  |      |                  |
|                                              |           |  |      |                  |
|                                              |           |  |      |                  |
|                                              |           |  |      |                  |
|                                              |           |  |      |                  |
|                                              |           |  |      |                  |
|                                              |           |  |      |                  |
|                                              |           |  |      |                  |
|                                              |           |  |      |                  |
|                                              |           |  |      |                  |
|                                              |           |  |      |                  |
|                                              |           |  |      |                  |
|                                              |           |  |      |                  |
|                                              |           |  |      |                  |

| Step | Action                                         |
|------|------------------------------------------------|
| 2.   | Point to the <b>Benefits</b> menu.             |
| 3.   | Point to the Manage Leave Accruals menu.       |
| 4.   | Click the <b>Review Accrual Balances</b> menu. |

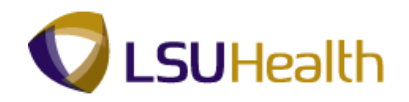

| vorites Main Menu > B                                                                | enefits > Mana      | ge Leave Accruals > F     | Review Accrual Balances |   |            |        |
|--------------------------------------------------------------------------------------|---------------------|---------------------------|-------------------------|---|------------|--------|
|                                                                                      |                     |                           |                         |   | New Window | Help 📰 |
| eview Accrual Balanc                                                                 | ces                 |                           |                         |   |            |        |
| er any information you hav                                                           | ve and click Searc  | h. Leave fields blank for | a list of all values.   |   |            |        |
| ind an Existing Value                                                                |                     |                           |                         | _ |            |        |
| imum number of rows to                                                               | return (up to 300): | 300                       |                         |   |            |        |
| pl ID:                                                                               | begins with 👻       |                           |                         |   |            |        |
| efit Record Number:                                                                  | = •                 |                           |                         |   |            |        |
| ne:                                                                                  | begins with 💌       |                           |                         |   |            |        |
| t Name:                                                                              | begins with 🔻       |                           |                         |   |            |        |
| anizational Relationship                                                             |                     |                           | _                       |   |            |        |
|                                                                                      |                     |                           | •                       |   |            |        |
| ernate Character Name:<br>Case Sensitive<br><mark>Search Clear <sub>Bas</sub></mark> | begins with 👻       | ve Search Criteria        |                         |   |            |        |
| rnate Character Name:<br>Case Sensitive<br>earch Clear <sub>Bas</sub>                | begins with 👻       | ve Search Criteria        |                         |   |            |        |
| rnate Character Name:<br>Case Sensitive<br>earch <u>Clear <sub>Pas</sub></u>         | begins with 👻       | ve Search Criteria        |                         |   |            |        |
| ernate Character Name:<br>Case Sensitive<br>Search <u>Clear</u> <sub>Bas</sub>       | begins with 👻       | ve Search Criteria        |                         |   |            |        |

| Step | Action                                                                                                    |
|------|----------------------------------------------------------------------------------------------------|
| 5.   | Enter the desired information into the <b>Empl ID</b> field. Enter " <b>7</b> - <b>digit Employee ID Number</b> ".                                                |
| 6.   | Click the Search button.                                                                                                    |
| 7.   | View the Leave Accrual Balances panel.<br>Note: When you access the Leave Accrual Balances panel, the panel defaults to<br>the current row of Sick Leave accrual. |

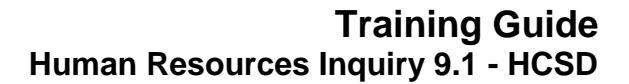

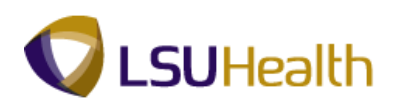

**Leave Accrual Balances Fields:** (2) Company - 003 HCSD **Benefit Program:** Vacation: **CSAL - Civil Service Plan USAL - University Plan** USAL2 - University Plan > 10 years **USAL3 - Unclass Civil Service Plan** Sick: CSSL - Civil Service Plan **USSL** - University Plan **Plan Type:** 51 - Vacation **50** - Sick 5Y - K Time 52 - 1.5 K Time Currency - National monetary denomination in which the employee's compensation is paid. Accrual Date - The leave process date (e.g. the date the employee earns leave, which is the payroll end date). For Classified Employees, this date will be the date of the last pay period. For Unclassified Employees, this date will be a month before the date of the last pay period. **Accrual Balances:** 

Hours - Hours shown are " as of " the calendar year not the fiscal year.

**Carried Over from previous year -** The accrued leave from the previous calendar year.

Earned Year-to-Date - The amount of leave earned for the calendar year.

**Taken Year- to -Date -** Indicates the leave hours taken for the calendar year.

**Adjusted Year-to-Date -** Shown if an adjustment has been made (e.g. if payroll runs and leave was not included in the run).

**Bought Year-to-Date -** Field is not used at this time.

Sold Year-to-Date - Field is not used at this time.

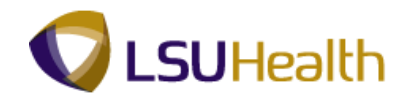

| Ø | Leave Accrual Balances Fields (continued)                                                                                                    |
|---|----------------------------------------------------------------------------------------------------|
|   | Service Data:<br>Service Date - Also called the Benefits Service Date in<br>Workforce Administration > Employment Information.<br>It is the most important date because this is the leave accrual date; the date<br>the employee begins to earn leave (leave accrual date). |
|   | Service Hours - The accrual of bi-weekly hours are based on this.                                                                                                    |
|   | <b>Unprocessed Data:</b> Will be shown when HR enters Dept. Leave (taken leave or adjusted leave). Once payroll runs, the leave will be shown as processed ( <b>Taken Year-to-Date</b> or <b>Adjusted Year-to-Date</b> ) and the Unprocessed Data field will be blank.      |
|   | Hours Taken - Field is not used at this time.                                                                                                    |
|   | Hours Adjusted - Field is not used at this time.                                                                                                    |
|   | Hours Bought - Field is not used at this time.                                                                                                    |
|   | Hours Sold - Field is not used at this time.                                                                                                    |
|   | Service Hours - Field is not used at this time.                                                                                                    |
|   | Accrual Total:<br>Hours Balance – Carried over Balance from prior year plus YTD accrual<br>minus YTD leave taken.                                                                                                    |
|   | Hours Value – Total available hours multiplied by current hourly wage.                                                                                                    |

| Step | Action                                                                                                    |
|------|----------------------------------------------------------------------------------------------------|
| 8.   | Vacation accrual rows may be viewed by selecting one of the following methods:                                                                                  |
|      | 1. Click the Scroll Areas to scroll through Sick and Vacation rows of accrual (this also allows you to view previous rows of sick leave and vacation accruals). |
|      | 2. Click the View All link and use the scroll bar that appears on the right side of the page to scroll through Sick and Vacation rows of accruals.              |
|      | 3. Click the Find link to directly access the current row of Vacation accrual. This method is demonstrated here.                                                |

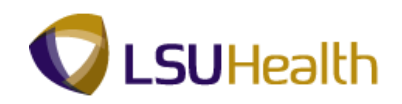

| PS9HRTRN 8.50<br>PS9HEWEBDEV11 RCB                     |                                          | Home Add to Favorites Sign out     |
|--------------------------------------------------------|------------------------------------------|------------------------------------|
| Favorites Main Menu > Benefits > Manage Leave Accruals | > Review Accrual Balances                |                                    |
|                                                        |                                          | New Window   Help   Customize Page |
| Review Accrual Balances                                |                                          |                                    |
| John Doe Employee                                      | ID: Benefit Record: 0                    |                                    |
| Leave Accruals                                         | Find   View 100 First 🚺 1 of 632 🕨 Last  |                                    |
| Company: 003 LSUHSC-Hospitals                          | Benefit Program: FTP Full/Temp/Part-time |                                    |
| Plan Type: Sick                                        | Currency: USD                            |                                    |
| Accrual Date: 12/26/2011                               |                                          |                                    |
| Accrual Balances - Hours                               | Service Data                             |                                    |
| Carried over from previous year: 134.228000            | Service Date: 09/10/2007                 |                                    |
| Earned Year-to-Date: 119.808000                        | Service Hours: 8 960 000                 |                                    |
| Taken Year-to-Date: 14.600                             |                                          |                                    |
| Adjusted Year-to-Date:                                 | Unprocessed Data                         |                                    |
| Bought Year-to-Date:                                   | Heure Taken                              |                                    |
| Sold Year-to-Date:                                     | nours raken.                             |                                    |
|                                                        | Hours Adjusted:                          |                                    |
| Accrual Totals                                         | Hours Bought:                            |                                    |
| Hours Balance: 239.436000                              | Hours Sold:                              |                                    |
| Hours Value: 5,120.85                                  | Service Hours:                           |                                    |
| ©thfeturn to Search ( 12 Notify                        |                                          |                                    |
| Done                                                   | 💊 Local intranet   Protect               | ted Mode: Off 🛛 🖓 👻 🔍 100% 👻       |

| Step | Action                      |
|------|-----------------------------|
| 9.   | Click the <b>Find</b> link. |

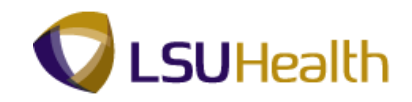

| Explorer User Prompt                                                 |                    |                                         |                                |
|----------------------------------------------------------------------|--------------------|-----------------------------------------|--------------------------------|
| Script Prompt:                                                       | ОК                 | Inces                                   | Home Add to Favorites Sign out |
| Enter search string:                                                 | Cancel             |                                         | New Window Help Customize Page |
| 1                                                                    |                    |                                         |                                |
|                                                                      |                    | Benefit Record: 0                       |                                |
|                                                                      | Dan afft Das anomi | Find   View 100 First I of 632 III Last |                                |
| Plan Type: Sick                                                      | Currency:          | USD                                     |                                |
| Accrual Date: 12/26/2011                                             |                    |                                         |                                |
| Accrual Balances - Hours                                             | Service Data       |                                         |                                |
| Carried over from previous year: 134.228000                          | Service Date:      | 09/10/2007                              |                                |
| Earned Year-to-Date: 119.808000<br>Taken Year-to-Date: 14.600        | Service Hours:     | 8,960.000                               |                                |
| Adjusted Year-to-Date:                                               | Unprocessed Data   |                                         |                                |
| Bought Year-to-Date:                                                 | Hours Taken:       |                                         |                                |
| Sold Year-to-Date:                                                   | Hours Adjusted:    |                                         |                                |
| Accrual Totals                                                       | Hours Bought:      |                                         |                                |
| Hours Balance: 239.436000                                            | Hours Sold:        |                                         |                                |
| Hours Value: 5,120.85                                                | Service Hours:     |                                         |                                |
| Return to Search                                                     |                    |                                         |                                |
|                                                                      |                    |                                         |                                |
|                                                                      |                    |                                         |                                |
|                                                                      |                    |                                         |                                |
|                                                                      |                    |                                         |                                |
|                                                                      |                    |                                         |                                |
|                                                                      |                    |                                         |                                |
|                                                                      |                    |                                         |                                |
|                                                                      |                    |                                         |                                |
|                                                                      |                    |                                         |                                |
| javascript:submitAction_win0(document.win0,'\$ICField41\$hfind\$0'); |                    | 🗣 Local intranet   Protect              | ed Mode: Off 🛛 🖓 🔻 🔍 100% 🔻    |

| Step | Action                                                                              |
|------|-------------------------------------------------------------------------------------|
| 10.  | Enter the desired information into the Enter Search String field. Enter "Vacation". |
| 11.  | Click the <b>OK</b> button.                                                         |

| PS9HRTRN 8.50                                                        |                                           |                                |
|----------------------------------------------------------------------|-------------------------------------------|--------------------------------|
| PS9HEWEBDEV11 RCB                                                    |                                           | Home Add to Favorites Sign out |
| Favorites Main Menu > Benefits > Manage Leave Accruals               | Review Accrual Balances                   |                                |
|                                                                      |                                           | New Window Help Customize Page |
| Review Accrual Balances                                              |                                           |                                |
| John Doe Employee                                                    | ID: Benefit Record: 0                     |                                |
| Leave Accruais                                                       | Find   View 100 First 🚺 159 of 632 🕨 Last |                                |
| Company: 003 LSUBSC-Hospitals                                        | Renefit Program: ETP Full/Temp/Part-time  |                                |
| Plan Type: Vacation                                                  | Currency: USD                             |                                |
| Accrual Date: 12/26/2011                                             |                                           |                                |
| Accrual Balances - Hours                                             | Service Data                              |                                |
| Carried over from previous year: 100.828000                          | Service Date: 09/10/2007                  |                                |
| Earned Year-to-Date: 119.808000                                      | Service Hours: 8.960.000                  |                                |
| Taken Year-to-Date: 75.600                                           | Uppressand Data                           |                                |
| Adjusted Year-to-Date:                                               | onprocessed Data                          |                                |
| Bought Year-to-Date:                                                 | Hours Taken:                              |                                |
| Sold Teal-to-Date.                                                   | Hours Adjusted:                           |                                |
| Accrual Totals                                                       | Hours Bought:                             |                                |
| Hours Balance: 145.036000                                            | Hours Sold:                               |                                |
| Hours Value: 3,101.90                                                | Service Hours:                            |                                |
|                                                                      |                                           | ]                              |
| Return to Search                                                     |                                           |                                |
|                                                                      |                                           |                                |
|                                                                      |                                           |                                |
|                                                                      |                                           |                                |
|                                                                      |                                           |                                |
|                                                                      |                                           |                                |
|                                                                      |                                           |                                |
|                                                                      |                                           |                                |
|                                                                      |                                           |                                |
|                                                                      |                                           |                                |
|                                                                      |                                           |                                |
| avascript:submitAction_win0(document.win0, '\$ICField41\$hfind\$0'); | 👊 Local intranet   Protect                | ted Mode: Off 🛛 🖓 🔻 🔍 100% 👻 🖉 |

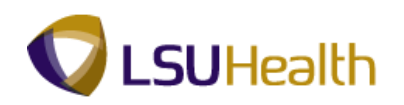

| Step | Action                                                                                                    |
|------|----------------------------------------------------------------------------------------------------|
| 12.  | The current Vacation row displays. You may use the scroll areas to view additional rows of Vacation accruals.<br>Click the <b>Home</b> link. |
| 13.  | This completes <b>Review Accrual Balances</b> .<br>End of Procedure.                                                                         |

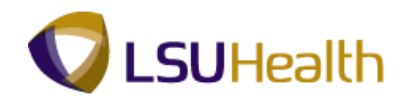

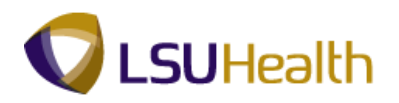

### View Employee Data Summary

#### Procedure

In this topic you will learn how to **Review Employee Data Summary**.

| Step | Action                      |
|------|-----------------------------|
| 1.   | Click the Main Menu button. |
|      | Main_Menu                   |

| 1   | Main Menu                   |             |
|-----|-----------------------------|-------------|
|     | Search Menu:                |             |
| anz |                             | <b>&gt;</b> |
|     |                             |             |
|     | Self Service                |             |
|     | Manager Self Service        |             |
|     | Workforce Administration    |             |
|     | E Benefits                  |             |
|     | Compensation                |             |
|     | Time and Labor              |             |
|     | 🗎 Payroll for North America |             |
|     | Payroll Interface           |             |
|     | Workforce Development       |             |
|     | Organizational Development  |             |
|     | 🗎 Enterprise Learning       |             |
|     | Workforce Monitoring        |             |
|     | Set Up HRMS                 |             |
|     | Reporting Tools             |             |
|     | PeopleTools                 |             |
|     | LSUHSC Processes            |             |
|     | My Personalizations         |             |
|     |                             |             |
|     |                             |             |
|     |                             |             |
|     |                             |             |
|     |                             |             |
|     |                             |             |
|     |                             |             |
|     |                             |             |
|     |                             |             |
|     |                             |             |
|     |                             |             |
|     |                             |             |
|     |                             |             |
|     |                             |             |
|     |                             |             |
|     |                             |             |

| Step | Action                                            |
|------|---------------------------------------------------|
| 2.   | Point to the <b>Benefits</b> menu.                |
| 3.   | Point to the Employee/Dependent Information menu. |
| 4.   | Click the Review HR/Job/Payroll Data menu.        |
|      | Review HR/Job/Payroll Data                        |

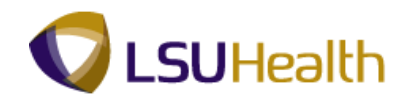

| PS9HRTRN 8.50                |                                                                      |                       |                        |                     |
|------------------------------|----------------------------------------------------------------------|-----------------------|------------------------|---------------------|
| PS9HEWEBDEV11 RC             | anofte > Employee/Dependent Information > Poview UP/Jeh/Dayroll Data | Home                  | Add to Favorites       | Sign out            |
| ravolices Main Meriu 7 c     | enerics > Employee/Dependent Information > Review Rigsob/Payron Data |                       |                        |                     |
|                              |                                                                      |                       | New Window             | Help                |
| Review HR/Job/Payro          | Data                                                                 |                       |                        |                     |
|                              |                                                                      |                       |                        |                     |
| Enter any information you ha | e and click Search. Leave fields blank for a list of all values.     |                       |                        |                     |
| Find on Existing Value       |                                                                      |                       |                        |                     |
| Fillu all Existing value     |                                                                      |                       |                        |                     |
| Maximum number of rows to    | return (up to 300): 300                                              |                       |                        |                     |
| Empl ID:                     | begins with 👻                                                        |                       |                        |                     |
| Empl Record:                 | = •                                                                  |                       |                        |                     |
| Name:                        | begins with 👻                                                        |                       |                        |                     |
| Last Name:                   | begins with 👻                                                        |                       |                        |                     |
| Second Last Name:            | begins with 👻                                                        |                       |                        |                     |
| Alternate Character Name:    | begins with 🔻                                                        |                       |                        |                     |
| Middle Name:                 | begins with 👻                                                        |                       |                        |                     |
| Case Sensitive               |                                                                      |                       |                        |                     |
| Search Clear Pa              | ie Saareb 📓 Saus Saareb Criteria                                     |                       |                        |                     |
| Ba                           | ic search log save search chiteria                                   |                       |                        |                     |
|                              |                                                                      |                       |                        |                     |
|                              |                                                                      |                       |                        |                     |
|                              |                                                                      |                       |                        |                     |
|                              |                                                                      |                       |                        |                     |
|                              |                                                                      |                       |                        |                     |
|                              |                                                                      |                       |                        |                     |
|                              |                                                                      |                       |                        |                     |
|                              |                                                                      |                       |                        |                     |
|                              |                                                                      |                       |                        |                     |
|                              |                                                                      |                       |                        |                     |
|                              |                                                                      |                       |                        |                     |
| 1                            |                                                                      |                       |                        |                     |
| Done                         | 🔐 Local intranat                                                     | Protected Mode: Off   | 6                      | € 100% <del>-</del> |
| zone                         |                                                                      | . Protected Wode: Off | <ul> <li>40</li> </ul> |                     |

| Step | Action                                                                                        |
|------|-----------------------------------------------------------------------------------------------|
| 5.   | Enter the desired information into the Last Name field. Enter "7 - digit Employee ID Number". |
| 6.   | Click the Search button.                                                                      |

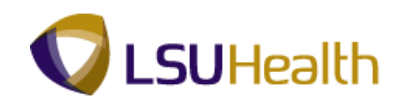

| S9HEWEBDEV11 RCB          |                 |                 |                  |                          |     | Home       | Add to Favorites |
|---------------------------|-----------------|-----------------|------------------|--------------------------|-----|------------|------------------|
| orites Main Menu > Ben    | efits > Employe | ee/Dependent    | Information > Re | eview HR/Job/Payroll Dat | а   |            |                  |
|                           |                 |                 |                  |                          |     | New Window | Help Customize   |
| eview HR/Job/Pa           | yroll Data      |                 |                  |                          |     |            |                  |
| John Doe                  | EMP             |                 | ID:              | Empl Record              | : 0 |            |                  |
| mplovee Summary Data      |                 |                 |                  |                          |     | 1          |                  |
| Payroll Status:           | Active          |                 |                  |                          |     |            |                  |
| Benefits Employee Status  | Active          |                 |                  |                          |     |            |                  |
| Full/Part Time:           | Full-Time       |                 |                  |                          |     |            |                  |
| Regular/Temporary:        | Regular         |                 |                  |                          |     |            |                  |
| Standard Hours:           | 40.00           |                 |                  |                          |     |            |                  |
| Work Period:              | Weekly          |                 |                  |                          |     |            |                  |
| Pay Group:                | Exempt & Un     | class w/ Ben (F | EKL)             |                          |     |            |                  |
| Company:                  | LSUHSC-Ho       | spitals         |                  |                          |     |            |                  |
| Employee Type:            | Hourly          |                 |                  |                          |     |            |                  |
| Business Unit:            | EKLMC           | Earl K. Long    | Medical Center   |                          |     |            |                  |
| Job Code:                 | 112240          | RN 2            |                  |                          |     |            |                  |
| Supervisor Level:         |                 |                 |                  |                          |     |            |                  |
| Department:               | EL2036320       | INTENSIVE       | CARE UNIT        |                          |     |            |                  |
| Location Code:            | EKLMC           | Earl K. Long    | Medical Center   |                          |     |            |                  |
| Annual Benefits Base Rate | r:              |                 |                  |                          |     |            |                  |
| National ID               |                 |                 |                  |                          |     |            |                  |
| Country: USA              | NID Type:       | PR SS           | N National       | ID:                      |     |            |                  |
| Gender:                   | Female          |                 |                  |                          |     |            |                  |
| Marital Status:           | Married         |                 |                  |                          |     |            |                  |
| Significant Dates         |                 |                 |                  |                          |     |            |                  |
| First Start Date:         | 09/10/2007      | 7               | Service Date     | : 09/10/2007             |     |            |                  |
|                           |                 |                 |                  |                          |     |            |                  |
| Company Seniority Date:   | 09/10/2007      | 7               | Last Start Da    | te: 09/10/2007           |     |            |                  |

| Step | Action                                                                           |
|------|----------------------------------------------------------------------------------|
| 7.   | View the Employee Data Summary page.                                             |
|      | Click the <b>Down</b> button of the scrollbar.                                   |
| 8.   | Click the <b>Return to Search</b> button.                                        |
| 9.   | This completes <b>Review Employee Data Summary</b> .<br><b>End of Procedure.</b> |

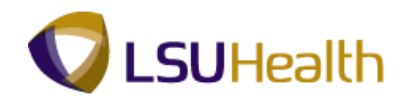

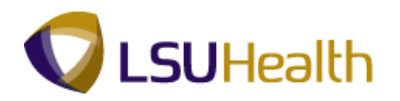

### **Payroll for North America**

#### View Paycheck Summary

The Paycheck Summary page for an employee displays information such as earnings, taxes and deductions for a single paycheck.

#### Procedure

In this topic you will learn how to **Review Paycheck Summary**.

| Step | Action                      |
|------|-----------------------------|
| 1.   | Click the Main Menu button. |
|      | Main Menu                   |

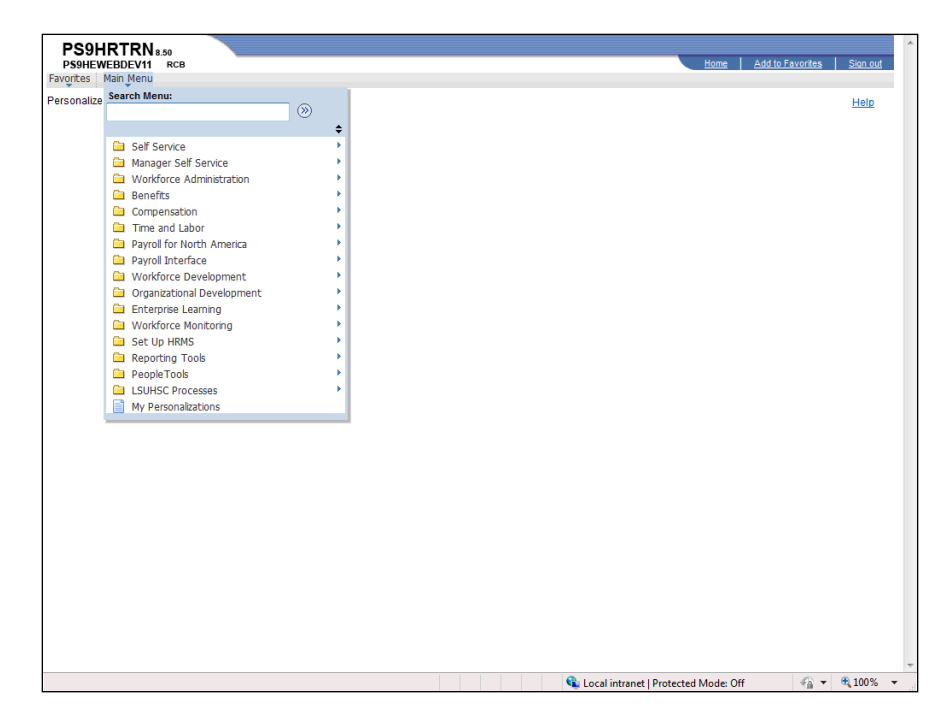

| Step | Action                                           |  |  |
|------|--------------------------------------------------|--|--|
| 2.   | Point to the Payroll for North America menu.     |  |  |
| 3.   | Point to the <b>Payroll Processing USA</b> menu. |  |  |
| 4.   | Point to the Produce Payroll menu.               |  |  |
| 5.   | Click the Review Paycheck Summary menu.          |  |  |
|      | Review Paycheck Summary                          |  |  |

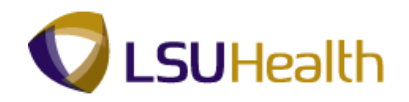

| PS9HRTRN<br>PS9HEWEBDEV11 | 8.50<br>RCB       |                 |                         |                |                       |              | Home | Add to Favorites | Sion ou    |
|---------------------------|-------------------|-----------------|-------------------------|----------------|-----------------------|--------------|------|------------------|------------|
| avorites Main Menu        | > Payroll for I   | North America   | Payroll Processing      | USA > Produce  | Payroll > Review Payo | heck Summary |      |                  | 1 20101-01 |
| •                         |                   | *               |                         | Ť              |                       |              |      | New Window       | lelp 🔲     |
| Review Paycheck           | Summary           |                 |                         |                |                       |              |      |                  |            |
| nter any information y    | you have and clic | k Search. Leave | fields blank for a list | of all values. |                       |              |      |                  |            |
| Find an Existing Val      | ue                |                 |                         |                |                       |              |      |                  |            |
| aximum number of re       | ows to return (up | to 300): 300    |                         |                |                       |              |      |                  |            |
| company:                  | begins with 🔻     |                 |                         |                |                       |              |      |                  |            |
| ay Group:                 | begins with $~$   |                 | ۹,                      |                |                       |              |      |                  |            |
| ay Period End Date:       | = •               |                 | ۹,                      |                |                       |              |      |                  |            |
| off Cycle ?               |                   |                 |                         |                |                       |              |      |                  |            |
| age Nbr:                  | = •               |                 | ۹,                      |                |                       |              |      |                  |            |
| ine Nbr:                  | = •               |                 | 4                       |                |                       |              |      |                  |            |
| aycheck Number:           | = •               |                 |                         |                |                       |              |      |                  |            |
| mpl ID:                   | begins with 🔻     |                 |                         |                |                       |              |      |                  |            |
| lame:                     | begins with 💌     |                 |                         |                |                       |              |      |                  |            |
| Case Sensitive            |                   |                 |                         |                |                       |              |      |                  |            |
| Search Clear              | Basic Search      | Save Sean       | ch Criteria             |                |                       |              |      |                  |            |
|                           |                   |                 |                         |                |                       |              |      |                  |            |
|                           |                   |                 |                         |                |                       |              |      |                  |            |
|                           |                   |                 |                         |                |                       |              |      |                  |            |
|                           |                   |                 |                         |                |                       |              |      |                  |            |
|                           |                   |                 |                         |                |                       |              |      |                  |            |
|                           |                   |                 |                         |                |                       |              |      |                  |            |
|                           |                   |                 |                         |                |                       |              |      |                  |            |
|                           |                   |                 |                         |                |                       |              |      |                  |            |
|                           |                   |                 |                         |                |                       |              |      |                  |            |

| Step | Action                                                                                                    |
|------|----------------------------------------------------------------------------------------------------|
| 6.   | Enter the desired information into the <b>Empl ID</b> field. Enter " <b>7</b> - <b>digit Employee ID Number</b> ".                                                                                                    |
| 7.   | Click the Search button.                                                                                                    |
| 8.   | All paychecks for an employee will display with the oldest at the top (ascending order). The end-user should take note of the Pay Period End Date when attempting to view a paycheck.<br>Double-click the <b>Pay Period End Date</b> column title to change the order of paychecks from the oldest (ascending order) pay period end date to the most current (descending order) pay period end date.<br>Pay Period End Date |
| 9.   | The Pay Period End Date now lists paychecks in descending order, with the most current paycheck distributed listed first.<br>Click the <b>01/08/2012</b> link.                                                                                                    |

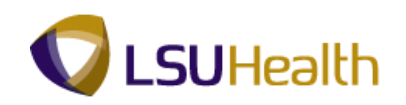

| PS9HETTRN 8:30<br>PS9HEWEBDEV11 RCB<br>avortes   Main Menu > Payrol for North America > Payrol Processing USA > Produce P                                                                                                    | Home   Add to Favorites   Sion ou                                                                                                   |
|----------------------------------------------------------------------------------------------------|----------------------------------------------------------------------------------------------------|
| Review Paycheck Summary                                                                                                    | New Window   Help   Customize Page   📰                                                                                              |
| Summary Information                                                                                                    |                                                                                                    |
| Empl ID: Name:<br>Company: 003 Pay Group: EBW Pay Period End: 01/08/2012 Page: 12                                                                                                    | Line: 1 Separate Check:                                                                                                    |
| Paycheck Information                                                                                                    | Paycheck Totals                                                                                                    |
| Paycheck Status:         Calculated         Paycheck Option:         Check           Issue Date:         01/13/2012         Paycheck Number:         Off Cycle         Reprint         Adjustment         Corrected         Cashed | Earnings:         2,561.17           Taxes:         518.45           Deductions:         343.70           Net Pay:         1,699.02 |
| Earnings     Deductions                                                                                                    |                                                                                                    |
| ▶ Taxes                                                                                                    |                                                                                                    |
| ChReturn to Search Tervious in List Next in List File Notify                                                                                                    |                                                                                                    |
|                                                                                                    |                                                                                                    |
|                                                                                                    |                                                                                                    |
|                                                                                                    |                                                                                                    |
|                                                                                                    |                                                                                                    |
|                                                                                                    |                                                                                                    |

| Step | Action                                                                                                    |
|------|----------------------------------------------------------------------------------------------------|
| 10.  | The Paycheck Summary page summarizes the information found on the paycheck or the pay advice (direct deposit) statement.     |
|      | Check # is the actual Check Number or the Advice Number (i.e. employees who have direct deposit will have an Advice Number). |
|      | Click the right arrow to expand the <b>Earnings</b> section.<br><b>Earnings</b>                                              |
| 11.  | View the Earnings section.                                                                                                   |
|      | Click the down arrow to collapse the <b>Earnings</b> section.                                                                |
| 12.  | Click the right arrow to expand the <b>Deductions</b> section.    Deductions                                                 |
| 13.  | View the Deductions section.                                                                                                 |
|      | Click the down arrow to collapse the <b>Deductions</b> section.                                                              |
| 14.  | Click the right arrow to expand the <b>Taxes</b> section.  Taxes                                                             |

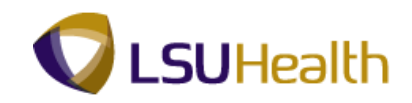

| Step | Action                                                                      |
|------|-----------------------------------------------------------------------------|
| 15.  | View the Taxes section.                                                     |
|      | Click the Collapse section button.                                          |
| 16.  | Click the <b>Home</b> link.                                                 |
| 17.  | This completes <b>Review Paycheck Summary</b> .<br><b>End of Procedure.</b> |

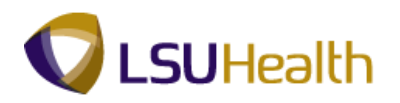

#### View Actuals Distribution

Actuals Distribution displays the funding sources for a specific paycheck of an employee.

#### Procedure

In this section you will learn how to **Review Actuals Distribution**.

| Step | Action                      |
|------|-----------------------------|
| 1.   | Click the Main Menu button. |
|      | Main_Menu                   |

| PS9H<br>PS9HEW | RTRN 8.50<br>EBDEV11 RCB   |                 |
|----------------|----------------------------|-----------------|
| Pareonaliza    | Search Menu:               |                 |
| reisonalize    |                            | <b>&gt;&gt;</b> |
|                |                            |                 |
|                | Self Service               |                 |
|                | Manager Self Service       |                 |
|                | VVorkforce Administration  |                 |
|                | Generation                 |                 |
|                | Time and Labor             |                 |
|                | Payroll for North America  |                 |
|                | Payroll Interface          |                 |
|                | Workforce Development      |                 |
|                | Organizational Development |                 |
|                | 🗎 Enterprise Learning      |                 |
|                | Workforce Monitoring       |                 |
|                | Set Up HRMS                |                 |
|                | Reporting Tools            |                 |
|                | PeopleTools                |                 |
|                | LSUHSC Processes           |                 |
|                | My Personalizations        |                 |
|                |                            |                 |
|                |                            |                 |
|                |                            |                 |
|                |                            |                 |
|                |                            |                 |
|                |                            |                 |
|                |                            |                 |
|                |                            |                 |
|                |                            |                 |
|                |                            |                 |
|                |                            |                 |
|                |                            |                 |
|                |                            |                 |
|                |                            |                 |
|                |                            |                 |
|                |                            |                 |

| Step | Action                                       |  |  |  |
|------|----------------------------------------------|--|--|--|
| 2.   | Point to the Payroll for North America menu. |  |  |  |
| 3.   | Point to the Payroll Processing USA menu.    |  |  |  |
| 4.   | Point to the <b>Produce Payroll</b> menu.    |  |  |  |
| 5.   | Click the Review Actuals Distribution menu.  |  |  |  |
|      | Review Actuals Distribution                  |  |  |  |

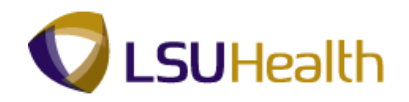

| PS9HRTRN              | 8.50<br>PCP          |                         |                       |                 |                      |                 | Home | Add to Favoritee | Signar            |
|-----------------------|----------------------|-------------------------|-----------------------|-----------------|----------------------|-----------------|------|------------------|-------------------|
| vorites Main Menu     | RCB<br>Payroll for I | North America           | Payroll Processing    | USA > Produce P | avrol > Review Actua | ls Distribution |      | Add to Favorites | 1 <u>31011 00</u> |
|                       |                      | -                       | - ayron roccosing     |                 |                      | io biochodición |      | New Wiedow 11    |                   |
|                       |                      |                         |                       |                 |                      |                 |      | Idem Milldow   H | terp   em         |
| Review Actuals D      | Distribution         |                         |                       |                 |                      |                 |      |                  |                   |
|                       |                      |                         |                       |                 |                      |                 |      |                  |                   |
| Inter any information | you have and clic    | ck Search. Leave fi     | elds blank for a list | of all values.  |                      |                 |      |                  |                   |
| Find an Existing Val  | lue                  |                         |                       |                 |                      |                 |      |                  |                   |
|                       |                      |                         |                       |                 |                      |                 |      |                  |                   |
| flaximum number of r  | ows to return (up    | to 300): 300            |                       |                 |                      |                 |      |                  |                   |
| Company:              | begins with 👻        |                         |                       |                 |                      |                 |      |                  |                   |
| Pay Group:            | begins with 👻        |                         |                       |                 |                      |                 |      |                  |                   |
| Pay Period End Date:  | = •                  |                         | ×                     |                 |                      |                 |      |                  |                   |
| Off Cycle ?           |                      |                         |                       |                 |                      |                 |      |                  |                   |
| Page NDr:             | = •                  |                         |                       |                 |                      |                 |      |                  |                   |
| Line NDr:             | - •                  |                         |                       |                 |                      |                 |      |                  |                   |
| Separate Check NDr:   | - •                  |                         |                       |                 |                      |                 |      |                  |                   |
| Paycheck Number:      | = •                  |                         |                       |                 |                      |                 |      |                  |                   |
| Empilio:              | begins with 👻        |                         |                       |                 |                      |                 |      |                  |                   |
| vame:                 | begins with 👻        |                         |                       |                 |                      |                 |      |                  |                   |
| Case Sensitive        |                      |                         |                       |                 |                      |                 |      |                  |                   |
| Search Clear          | Basic Search         | Save Search             | Criteria              |                 |                      |                 |      |                  |                   |
|                       |                      | i is <u>ouro ocuron</u> | onona                 |                 |                      |                 |      |                  |                   |
|                       |                      |                         |                       |                 |                      |                 |      |                  |                   |
|                       |                      |                         |                       |                 |                      |                 |      |                  |                   |
|                       |                      |                         |                       |                 |                      |                 |      |                  |                   |
|                       |                      |                         |                       |                 |                      |                 |      |                  |                   |
|                       |                      |                         |                       |                 |                      |                 |      |                  |                   |
|                       |                      |                         |                       |                 |                      |                 |      |                  |                   |
|                       |                      |                         |                       |                 |                      |                 |      |                  |                   |
|                       |                      |                         |                       |                 |                      |                 |      |                  |                   |
|                       |                      |                         |                       |                 |                      |                 |      |                  |                   |

| Step | Action                                                                                                    |
|------|----------------------------------------------------------------------------------------------------|
| 6.   | Enter the desired information into the <b>Name</b> field. Enter " <b>7 - digit Employee ID Number</b> ".                                                                                                    |
| 7.   | Click the Search button.                                                                                                    |
| 8.   | All paychecks for an employee will display with the oldest at the top (ascending order). The end-user should take note of the Pay Period End Date when attempting to view a paycheck.                                                                                   |
|      | Double-click the <b>Pay Period End Date</b> column title to change the order of paychecks from the oldest (ascending order) pay period end date to the most current (descending order) pay period end date.           Pay Period End Date           Pay Period End Date |

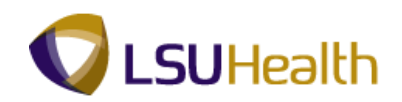

| DEGUDTDA                       |                  |                 |              |              |                  |                         |                         |                                             |                            |        |
|--------------------------------|------------------|-----------------|--------------|--------------|------------------|-------------------------|-------------------------|---------------------------------------------|----------------------------|--------|
| PS9HEWEBDEV11                  | 8.50<br>RCB      |                 |              |              |                  |                         |                         | Home Add                                    | to Favorites Sig           | in out |
| Favorites Main Men             | J > Payroll for  | North Ame       | rica > Pay   | vroll Proces | sing USA >       | Produce Payroll > F     | Review Actuals Distribu | ution                                       |                            |        |
|                                |                  | Ť               |              | Ť            |                  | •                       |                         | Ne                                          | w Window   Help            |        |
| Review Actuals                 | Distribution     |                 |              |              |                  |                         |                         |                                             |                            |        |
| Enter any information          | you have and cli | ck Search. I    | Leave fields | blank for a  | list of all valu | ies.                    |                         |                                             |                            |        |
| Find an Existing Va            | lue              |                 |              |              |                  |                         |                         |                                             |                            | E      |
| Maximum number of              | owe to return (u | n to 2001: 5    | 200          |              |                  |                         |                         | _                                           |                            |        |
| Company:                       | hegins with      | p to 500). [e   |              | _            |                  |                         |                         |                                             |                            |        |
| Day Group:                     | begins with      |                 |              |              |                  |                         |                         |                                             |                            |        |
| Pay Doriod End Date            |                  |                 |              |              |                  |                         |                         |                                             |                            |        |
| Off Cycle 2                    |                  | (m)             |              | ~            |                  |                         |                         |                                             |                            |        |
| Dage Nhr                       |                  |                 |              | _            |                  |                         |                         |                                             |                            |        |
| Line Nhr:                      |                  |                 |              |              |                  |                         |                         |                                             |                            |        |
| Enternot.                      |                  |                 |              |              |                  |                         |                         |                                             |                            |        |
| Separate Check Non             | - •              |                 |              | _            |                  |                         |                         |                                             |                            |        |
| Paycheck Number:               | - ·              |                 |              | _            |                  |                         |                         |                                             |                            |        |
| Empl ID:                       | begins with •    | 1010000         |              |              |                  |                         |                         |                                             |                            |        |
| Name:                          | begins with 🝷    |                 |              |              |                  |                         |                         |                                             |                            |        |
| Search Clear<br>Search Results | Basic Searc      | h 📴 <u>Save</u> | Search Crit  | <u>eria</u>  |                  |                         |                         |                                             |                            |        |
| View All                       |                  |                 |              |              |                  |                         |                         | First 🔣 1-100 of 120 💽 Las                  | t                          |        |
| Company Pay Group              | Pay Period End I | Date Off Cyc    | le ? Page Ni | br Line Nbr  | Separate Ch      | eck Nbr Form Identifica | tion Paycheck Numbe     | er Empl ID Name                             |                            |        |
| 003 EBW                        | 01/08/2012       | N               | 12           | 1            | 0                | (blank)                 | 0                       |                                             |                            |        |
| 003 EBW                        | 12/25/2011       | N               | 12           | 1            | 0                | ADVICE                  | 294/252                 | 1111111   DIS.   DIS.   1000                |                            |        |
| 003 EBW                        | 11/27/2011       | N               | 12           | 1            | 0                | ADVICE                  | 2938193                 | ALL AND ADD ADD ADD ADD ADD ADD ADD ADD ADD |                            |        |
| 003 EBW                        | 11/13/2011       | N               | 12           | 1            | ō                | ADVICE                  | 2927060                 |                                             |                            |        |
| 003 EBW                        | 10/30/2011       | N               | 12           | 1            | 0                | ADVICE                  | 2920649                 |                                             |                            |        |
| 003 EBW                        | 10/16/2011       | N               | 12           | 1            | 0                | ADVICE                  | 2913683                 | OTTORNAL COLUMN TRANSITION                  |                            | •      |
| •                              |                  |                 |              | _            | m                |                         | 😘 Local intranet I      | Protected Mode: Off                         | <i>√</i> 2 <b>▼ ●</b> 100% | +      |

| Step | Action                                                                                                    |
|------|----------------------------------------------------------------------------------------------------|
| 9.   | The Pay Period End Date now lists paychecks in descending order, with the most current paycheck distributed listed first. |
|      | Click the <b>12/25/2011</b> link.                                                                                         |

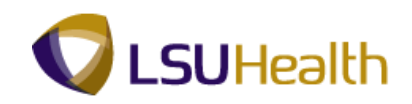

| PS9HR<br>PS9HEWEE<br>Favorites Ma                    | SDEV11 RC     | CB<br>Payroll for North Am | erica > Payroll Process      | ing USA > Produce | Payroll > Review Ac    | tuals Distribution       | Home Add to           | <u>Favorites</u>   <u>Sion out</u><br>ustomize Page |
|------------------------------------------------------|---------------|----------------------------|------------------------------|-------------------|------------------------|--------------------------|-----------------------|-----------------------------------------------------|
| Company:<br>Empl ID:                                 | 003           | dxes                       | Pay Group:<br>Page:<br>Name: | EBW<br>12         | Pay End Date:<br>Line: | 12/25/2011<br>1          |                       |                                                     |
| Earnings<br>Separate C<br>Earnings Co<br>Distributio | heck:<br>ode: | 0<br>CERT PAY              | Empl Record:<br>Amount:      | 0<br>232.20       |                        |                          |                       |                                                     |
| Fiscal Yea                                           | ar:           | 2012                       | Period:                      | 6                 | Amount:                | 232.20                   |                       |                                                     |
| Combina                                              | ition Code    |                            | Account                      | Department        | Project/Grant          | Product                  | Fund Cod <del>e</del> | Program Code C                                      |
| 0000039                                              | 06            |                            | 502340                       | 2036320           |                        |                          | 111                   | 95001 6                                             |
| Departme<br>Job Code                                 | ent:<br>::    | EL2036320<br>112240        | Currency:<br>Position:       | USD<br>00004155   | Position Pool ID:      |                          |                       |                                                     |
| Earnings   Ded                                       | Return to Sea | arch f Previous in I       | ist Vext in List             | Notify            |                        |                          |                       |                                                     |
|                                                      |               |                            |                              |                   |                        |                          |                       |                                                     |
| <                                                    |               |                            |                              |                   |                        |                          |                       | •                                                   |
|                                                      |               |                            |                              |                   | 🛍 Lo                   | cal intranet   Protected | Mode: Off             |                                                     |

| Step | Action                                                                                       |
|------|----------------------------------------------------------------------------------------------|
| 10.  | The account(s) to which the employee's pay is being charged are found on the Earnings panel. |
|      | Click the <b>Right Horizontal</b> scrollbar box.                                             |

| PS9HRTRI<br>PS9HEWEBDEV1 | N 8.50<br>1 RCB       | _                 |                    |                    |                         | Home                | Add to Favorites     | <u>Sign out</u> |
|--------------------------|-----------------------|-------------------|--------------------|--------------------|-------------------------|---------------------|----------------------|-----------------|
| Favorites Main Men       | u > Payroll for North | America > Payroll | Processing USA > P | roduce Payrol > Re | eview Actuals Distribut | tion                |                      |                 |
|                          |                       |                   |                    |                    |                         |                     |                      |                 |
|                          |                       |                   |                    |                    |                         |                     |                      |                 |
|                          |                       |                   |                    |                    |                         |                     |                      |                 |
|                          |                       |                   |                    |                    |                         | Find View All       | First 🚺 1 of 9 🕨 La  | ist             |
|                          |                       |                   |                    |                    |                         |                     |                      |                 |
|                          |                       |                   |                    |                    |                         |                     |                      |                 |
|                          |                       |                   |                    |                    |                         | Find View All       | First 🗹 1 of 1 📡 Las | st              |
|                          |                       |                   |                    |                    |                         |                     |                      |                 |
| Class Field              | Affiliate             | Operating Unit    | Alternate Account  | Budget Reference   | Chartfield 1            | Chartfield 2        | Chartfield 3         |                 |
| 61010                    |                       |                   |                    |                    |                         |                     |                      |                 |
|                          |                       |                   |                    |                    |                         |                     |                      |                 |
|                          |                       |                   |                    |                    |                         |                     |                      |                 |
|                          |                       |                   |                    |                    |                         |                     |                      |                 |
|                          |                       |                   |                    |                    |                         |                     |                      |                 |
|                          |                       |                   |                    |                    |                         |                     |                      |                 |
|                          |                       |                   |                    |                    |                         |                     |                      |                 |
|                          |                       |                   |                    |                    |                         |                     |                      |                 |
|                          |                       |                   |                    |                    |                         |                     |                      |                 |
|                          |                       |                   |                    |                    |                         |                     |                      |                 |
|                          |                       |                   |                    |                    |                         | m                   |                      | •               |
|                          |                       |                   |                    |                    | 🗣 Local intranet   F    | Protected Mode: Off |                      | 0% 👻 💡          |

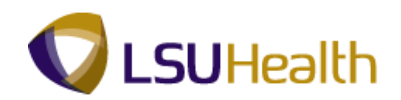

| Step | Action                                   |
|------|------------------------------------------|
| 11.  | Click the <b>Show next row</b> button.   |
| 12.  | Click the Left Horizontal scrollbar box. |

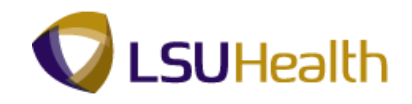

| PS9HR<br>PS9HEWEB<br>Favorites Mai       | DEV11 RC      | B<br>Payrol for North Amer | rica > Payroll Processi      | ng USA > Produce F | 'ayroll > Review Act   | tuals Distribution      | Home Add to | Favorites Sign out |
|------------------------------------------|---------------|----------------------------|------------------------------|--------------------|------------------------|-------------------------|-------------|--------------------|
| Company:<br>Empl ID:                     | 003           | le                         | Pay Group:<br>Page:<br>Name: | EBW<br>12          | Pay End Date:<br>Line: | 12/25/2011<br>1         |             |                    |
| Separate C<br>Earnings Co<br>Distributio | heck:<br>ode: | 0<br>CRITICAL              | Empl Record:<br>Amount:      | 0<br>309.60        |                        |                         |             |                    |
| Fiscal Yea                               | ar:           | 2012                       | Period:                      | 6                  | Amount:                | 309.60                  |             |                    |
| Combinat                                 | tion Code     |                            |                              | Department         | Project/Grant          | Product                 | Fund Code   | Program Code C     |
| 0000039                                  | 06            |                            | 502340                       | 2036320            |                        |                         | 111         | 95001 6            |
| Departme<br>Job Code                     | ent:<br>:     | EL2036320<br>112240        | Currency:<br>Position:       | USD<br>00004155    | Position Pool ID:      |                         |             |                    |
| Earnings   Ded                           | Return to Sea | rch 1 Previous in Lic      | st   4 Next in List   🕑      | Notify             |                        |                         |             |                    |
| •                                        |               | ш                          |                              |                    | Se Los                 | al intranet   Protected | Mode: Off   | ،<br>⊛ + €100% +   |

| Step | Action                                      |
|------|---------------------------------------------|
| 13.  | View the Earnings page account information. |
|      | Click the <b>Deductions</b> tab.            |

| PS9HRTRN 8.50<br>PS9HEWEBDEV11 R<br>Favorites Main Menu ><br>Earnings Deductions | CB<br>Payroll for North Arr | nerica > Payroll Proce                       | ssing USA → Produ  | ce Payroll > Review                    | Actuals Distribution | Home Add | to Favorites 5 | Sign out |
|----------------------------------------------------------------------------------|-----------------------------|----------------------------------------------|--------------------|----------------------------------------|----------------------|----------|----------------|----------|
| Company: 003                                                                     | cle                         | Pay Group:<br>Page:<br>Name:                 | EBW<br>12          | Pay End Date:<br>Line:                 | 12/25/2011<br>1      | _        |                |          |
| Deductions<br>Separate Check:<br>Deduction Code:<br>Current Deduction:           | 0<br>LSR ACT 75<br>136.88   | Plan Type:<br>Deduction Class:<br>AP Status: | PERS<br>Before-Tax | Find   <u>View Al</u><br>Benefit Plan: | First 1 of 2 2 Last  |          |                |          |
| Earnings   Deductions   Ta                                                       | arch T Previous in Xes      | List Vext in List                            | Notify Notify      |                                        |                      | -        |                |          |
|                                                                                  |                             |                                              |                    |                                        |                      |          |                |          |
|                                                                                  |                             |                                              |                    |                                        |                      |          |                |          |
|                                                                                  |                             |                                              |                    |                                        |                      |          |                |          |
| <                                                                                |                             |                                              | m                  | <b>A</b>                               | 1 1                  | 111-1-0" | <b>-</b> 1009  | •        |

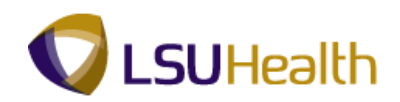

| Step | Action                                                    |
|------|-----------------------------------------------------------|
| 14.  | View the Deductions panel.<br>Click the <b>Taxes</b> tab. |

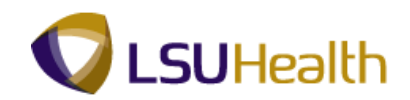

| PSOL        |            |         |                                   |                     |                       |                          |            |                    |          |
|-------------|------------|---------|-----------------------------------|---------------------|-----------------------|--------------------------|------------|--------------------|----------|
| PS9HEV      | NEBDEV11   | RCB     |                                   |                     |                       |                          | Home       | Add to Favorites   | Sign out |
| Favorites   | Main Menu  | > Payro | oll for North America > Payroll F | rocessing USA > Pro | duce Payroll > Reviev | v Actuals Distribution   |            |                    |          |
| Fornings    | Deducti    |         | avec.                             |                     |                       |                          | New Window | Help Customize Pag | e        |
| Carnings    | Deduci     |         | axes                              |                     |                       |                          |            |                    |          |
| Company     | r: 003     |         | Pay Group:                        | EBW                 | Pay End Date:         | 12/25/2011               |            |                    |          |
|             | Off        | Cycle   | Page:                             | 12                  | Line:                 | 1                        |            |                    |          |
| Empl ID:    | 101380     | 181     | Name:                             | STERN THERE LINE    | 1                     |                          |            |                    |          |
| Taxes       |            |         |                                   |                     | Find View All         | First 🖾 1 of 5 🕨 Last    |            |                    |          |
| Separa      | te Check:  | 0       |                                   |                     | Tax Entity:           | US Federal               |            |                    |          |
| Locality    | r:         |         | Tax Class:                        | MED/EE              |                       |                          |            |                    |          |
| Current     | t Tax:     | 37.43   | AP Status:                        |                     |                       |                          |            |                    |          |
| E Sava      | Return to  | Saarch  | T Dravinge in List                | t Notify            |                       |                          | -          |                    |          |
| (III) out o |            | oduron  |                                   | ( Controlly         |                       |                          |            |                    |          |
| Earnings    | Deductions | Taxes   |                                   |                     |                       |                          |            |                    |          |
|             |            |         |                                   |                     |                       |                          |            |                    |          |
|             |            |         |                                   |                     |                       |                          |            |                    |          |
|             |            |         |                                   |                     |                       |                          |            |                    |          |
|             |            |         |                                   |                     |                       |                          |            |                    |          |
|             |            |         |                                   |                     |                       |                          |            |                    |          |
|             |            |         |                                   |                     |                       |                          |            |                    |          |
|             |            |         |                                   |                     |                       |                          |            |                    |          |
|             |            |         |                                   |                     |                       |                          |            |                    |          |
|             |            |         |                                   |                     |                       |                          |            |                    |          |
|             |            |         |                                   |                     |                       |                          |            |                    |          |
|             |            |         |                                   |                     |                       |                          |            |                    |          |
|             |            |         |                                   |                     |                       |                          |            |                    |          |
|             |            |         |                                   |                     |                       |                          |            |                    |          |
|             |            |         |                                   |                     |                       |                          |            |                    |          |
| •           |            |         |                                   |                     |                       |                          |            |                    |          |
|             |            |         |                                   |                     | 0                     | a second a second second | AM- A- Off | - <b>P</b> 10      | 0.9/ -   |

| Step | Action                                                                          |
|------|---------------------------------------------------------------------------------|
| 15.  | View the Taxes panel.                                                           |
|      | Click the <b>Home</b> link.                                                     |
| 16.  | This completes <b>Review Actuals Distribution</b> .<br><b>End of Procedure.</b> |

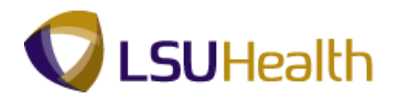

### **Organizational Development**

#### **View Manage Positions**

**Position Data** consists of information (such as job code, Department ID, location code, and pay group) directly associated with a position. Every employee in the institution has a position in PeopleSoft. When an employee fills a position or transfers to another position, he or she inherits all of the data from that position.

Many of the fields found on the pages of the **Manage Positions** components are contained in the Job Data pages. After a position is approved, it is input into the system by Human Resources. Once someone is hired, the data from the **Manage Positions** pages automatically populate to the Job Data pages.

#### Procedure

In this topic you will learn how to Manage Positions.

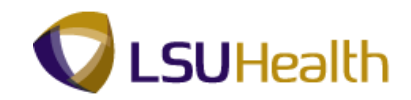

| Step | Action                      |
|------|-----------------------------|
| 1.   | Click the Main Menu button. |
|      | Main_Menu                   |

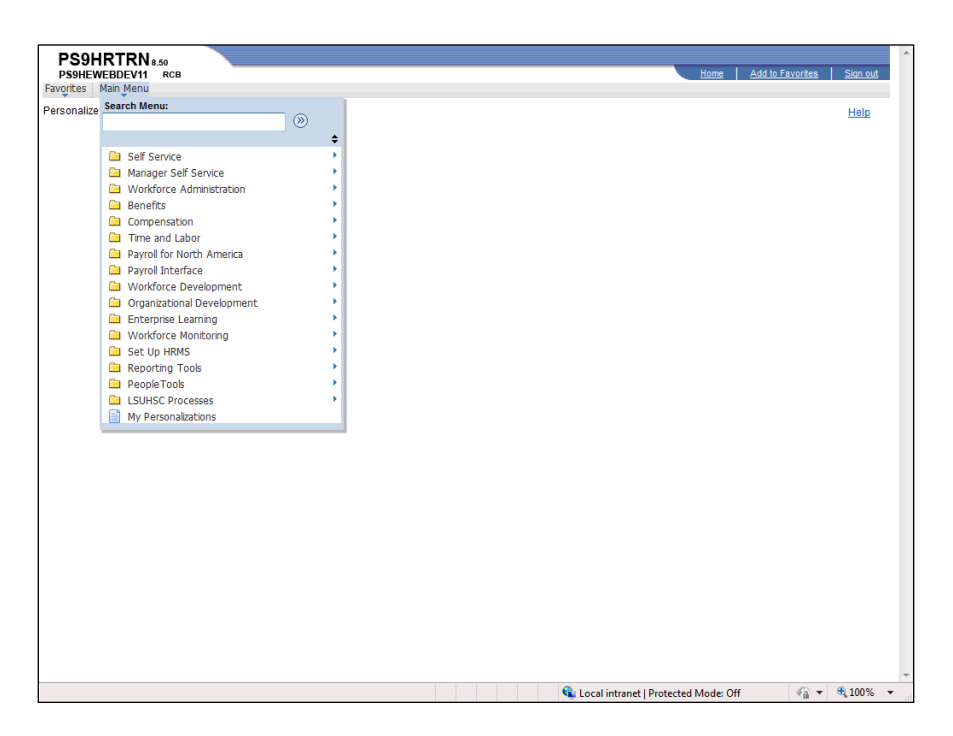

| Step | Action                                        |  |  |  |
|------|-----------------------------------------------|--|--|--|
| 2.   | Point to the Organizational Development menu. |  |  |  |
| 3.   | Point to the <b>Position Management</b> menu. |  |  |  |
| 4.   | Point to the Maintain Positions/Budgets menu. |  |  |  |
| 5.   | Click the Add/Update Position Info menu.      |  |  |  |
|      | Add/Update Position Info                      |  |  |  |

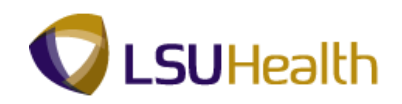

| PS9HRTRN 8.50                                                                                 |                                                                 |                     |           |                       |                |                   |         |                  |          |
|-----------------------------------------------------------------------------------------------|-----------------------------------------------------------------|---------------------|-----------|-----------------------|----------------|-------------------|---------|------------------|----------|
| PS9HEWEBDEV11 RCB                                                                             |                                                                 |                     |           |                       |                |                   | Home    | Add to Favorites | Sign out |
| Favorites Main Menu > Or                                                                      | rganizational Developr                                          | ment > Position Man | agement > | Maintain Positions/Bu | igets > Add/   | Update Position I | nfo     |                  |          |
|                                                                                               |                                                                 |                     |           |                       |                |                   |         | New Window       | Help 📰   |
| Add/Update Position Info                                                                      |                                                                 |                     |           |                       |                |                   |         |                  |          |
| Enter any information you have and click Search. Leave fields blank for a list of all values. |                                                                 |                     |           |                       |                |                   |         |                  |          |
| Find an Existing Value                                                                        | Add a New Value                                                 |                     |           |                       |                |                   |         |                  |          |
| Maximum number of rows to r                                                                   | return (up to 300): 30                                          | 0                   |           |                       |                |                   |         |                  |          |
| Position Number:                                                                              | begins with 🔻                                                   |                     |           |                       |                |                   |         |                  |          |
| Description:                                                                                  | begins with 🔻                                                   |                     |           |                       |                |                   |         |                  |          |
| Position Status:                                                                              | = •                                                             |                     | •         |                       |                |                   |         |                  |          |
| Business Unit:                                                                                | begins with 🔻                                                   | 0                   |           |                       |                |                   |         |                  |          |
| Department:                                                                                   | begins with 🔻                                                   |                     |           |                       |                |                   |         |                  |          |
| Job Code:                                                                                     | begins with 💌                                                   |                     |           |                       |                |                   |         |                  |          |
| Reports To Position Number                                                                    | : begins with 🔻                                                 |                     |           |                       |                |                   |         |                  |          |
| Include History                                                                               | ect History 🔲 Case                                              | e Sensitive         |           |                       |                |                   |         |                  |          |
| Search Clear Basi                                                                             | Search Clear Basic Search 12 <sup>ed</sup> Save Search Criteria |                     |           |                       |                |                   |         |                  |          |
| Find an Existing Value Add a                                                                  | New Value                                                       |                     |           |                       |                |                   |         |                  |          |
|                                                                                               |                                                                 |                     |           |                       |                |                   |         |                  |          |
|                                                                                               |                                                                 |                     |           |                       |                |                   |         |                  |          |
|                                                                                               |                                                                 |                     |           |                       |                |                   |         |                  |          |
|                                                                                               |                                                                 |                     |           |                       |                |                   |         |                  |          |
|                                                                                               |                                                                 |                     |           |                       |                |                   |         |                  |          |
|                                                                                               |                                                                 |                     |           |                       |                |                   |         |                  |          |
|                                                                                               |                                                                 |                     |           |                       |                |                   |         |                  |          |
|                                                                                               |                                                                 |                     |           |                       |                |                   |         |                  |          |
|                                                                                               |                                                                 |                     |           |                       |                |                   |         |                  |          |
| •                                                                                             |                                                                 |                     |           |                       |                |                   |         |                  | Þ        |
| Done                                                                                          |                                                                 |                     |           |                       | 👊 Local intrar | et   Protected Mo | de: Off |                  | 100% 👻   |

| Step | Action                                                                                                    |
|------|----------------------------------------------------------------------------------------------------|
| 6.   | The Position Number is an 8-digit number. You must include the preceding zeros when entering the position number. The Position Number can be found on the Work Location panel of the Job Data section. |
|      |                                                                                                    |
| 7.   | Click the Search button.                                                                                                    |

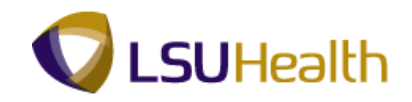

| PS9HRTRN 8.50                                                                    |                    |                     |                                 |                                    |              |
|----------------------------------------------------------------------------------|--------------------|---------------------|---------------------------------|------------------------------------|--------------|
| PS9HEWEBDEV11 RCB<br>Favorites Main Menu > Organizational Development > Position | n Management > M   | aintain Positions/R | idnets > Add/Update Position I  | Home Add to Favorites Sign<br>Info | <u>h out</u> |
|                                                                                  | , and generic 7 in |                     | New                             | Window Help Customize Page         |              |
| Description Specific Information Budget and Incumbents                           | Position Attribute |                     |                                 |                                    |              |
| Position Information                                                             |                    | E                   | ind View All First 🚺 1 of 1 🗈 L | ast                                |              |
| Position Number: 00047632                                                        |                    |                     | +                               | Ξ                                  |              |
| Headcount Status: Filled                                                         | Current Head Count | : 1 out of          | 1                               |                                    |              |
| *Effective Date: 10/19/2009 🛐                                                    | *Status:           | Active -            |                                 |                                    |              |
| Reason: NEW New Position                                                         | Action Date:       | 10/29/2009          |                                 |                                    |              |
| *Position Status: Approved - Status Date: 10/19/                                 | 2009               | Key Position        |                                 |                                    |              |
| Job Information                                                                  |                    |                     |                                 |                                    | =            |
| *Business Unit: EKLMC Searl K. Long Medical Center                               |                    |                     |                                 |                                    |              |
| *Job Code: 150010 Q PRACTICAL NURSE-LICENSE                                      | D, 2               |                     |                                 |                                    |              |
| *Reg/Temp: Regular -                                                             | *Full/Part Time:   | Full-Time 👻         |                                 |                                    |              |
| *Regular Shift: N/A 👻                                                            | Union Code:        | <u> </u>            |                                 |                                    |              |
| *Title: PRACTICAL NURSE-LICENSED, 2                                              | Short Title:       | PRACTICAL           | Detailed Position Description   |                                    |              |
| Work Location                                                                    |                    |                     |                                 |                                    |              |
| *Reg Region: USA Q United States                                                 |                    |                     |                                 |                                    |              |
| *Department: FL2047111 MENTAL HEALTH                                             | Company:           | 003 LSUF            | ISC-Hospitals                   |                                    |              |
| EXTENSION<br>EXTENSION                                                           | er -               |                     |                                 |                                    |              |
| Location: EKLMC                                                                  |                    |                     |                                 |                                    |              |
| Reports To: 00004003                                                             | Dot-Line:          | Q                   |                                 |                                    |              |
| Supervisor LvI:                                                                  | Security Clearance | :                   |                                 |                                    |              |
| Salary Plan Information                                                          |                    |                     |                                 |                                    |              |
| Salary Admin Plan: MS 🔍 Grade: 510 🔍                                             | Step:              |                     |                                 |                                    |              |
| (                                                                                |                    |                     |                                 |                                    |              |
| Done                                                                             |                    |                     | 👊 Local intranet   Protected Mo | ode: Off 🛛 🖓 🔻 🔍 100%              | •            |

| Step | Action                                                                                                |
|------|----------------------------------------------------------------------------------------------------|
| 8.   | View the Description page.                                                                            |
|      | Click the <b>Down</b> button of the scrollbar to view additional information on the Description page. |

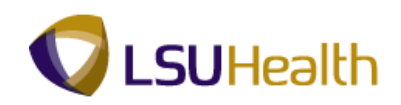

| DEGUIDTO           | M                                                |                     |                    |                               |             |                 |             |
|--------------------|--------------------------------------------------|---------------------|--------------------|-------------------------------|-------------|-----------------|-------------|
| PS9HEWEBDEV        | N 8.50                                           |                     |                    |                               | Home        | Add to Favorite | es   Sign o |
| vorites Main Me    | nu > Organizational Development > Position       | Management > Ma     | intain Positions/B | udgets > Add/Update Po        | sition Info |                 |             |
|                    |                                                  |                     |                    |                               | New Window  | Help Customi    | ze Page 🔲   |
| Description        | ecific Information <u>B</u> udget and Incumbents | Position Attribute  |                    |                               |             |                 |             |
| Position Informati | on                                               |                     | E                  | ind   View All 🔋 First 🚺 1 of | 1 🖿 Last    |                 |             |
| Position Number:   | 00047632                                         |                     |                    |                               | + -         |                 |             |
| Headcount Statu    | : Filled                                         | Current Head Count: | 1 out of           | 1                             |             |                 |             |
| "Effective Date:   | 10/19/2009 関                                     | *Status:            | Active -           |                               |             |                 |             |
| Reason:            |                                                  | Action Date:        | 10/20/2000         |                               |             |                 |             |
| Desition Statuce   | Approved T Status Pater 10/19/20                 | 009                 | Key Position       |                               |             |                 |             |
| Job Information    | Status Date.                                     |                     |                    |                               |             |                 |             |
| 300 mornadon       |                                                  |                     |                    |                               |             |                 |             |
| *Business Unit:    | EKLMC K Earl K. Long Medical Center              |                     |                    |                               |             |                 |             |
| *Job Code:         | 150010 RACTICAL NURSE-LICENSED                   | , 2                 |                    |                               |             |                 |             |
| *Reg/Temp:         | Regular -                                        | *Full/Part Time:    | Full-Time 🔻        |                               |             |                 |             |
| *Regular Shift:    | N/A 👻                                            | Union Code:         | <b></b>            |                               |             |                 |             |
| *Title:            | PRACTICAL NURSE-LICENSED, 2                      | Short Title:        | PRACTICAL          | Detailed Position Descrip     | tion        |                 |             |
| Work Location      |                                                  |                     |                    |                               |             |                 |             |
|                    |                                                  |                     |                    |                               |             |                 |             |
| *Reg Region:       | USA 🥄 United States                              |                     |                    |                               |             |                 |             |
| *Department:       | EL2047111 MENTAL HEALTH                          | Company:            | 003 LSUH           | ISC-Hospitals                 |             |                 |             |
| *Location:         | EKLMC Earl K. Long Medical Center                |                     |                    |                               |             |                 |             |
| Reports To:        | 00004003 🔍 RN/SUPV 2                             | Dot-Line:           | Q                  |                               |             |                 |             |
| Supervisor LvI:    | Q                                                | Security Clearance: | _                  |                               |             |                 |             |
| Salary Plan Info   | mation                                           |                     |                    |                               |             |                 |             |
| Salary Admin       | lan: MS Grade: 510 Q                             | Step:               |                    |                               |             |                 |             |
| Ctendend Union     |                                                  | 500p.               |                    |                               |             |                 |             |
|                    |                                                  |                     |                    | -                             |             |                 | ÷           |

| Step | Action                              |
|------|-------------------------------------|
| 9.   | Click the Specific Information tab. |

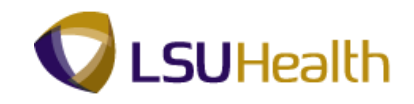

| PS9HRTRN 8.50                                                    |                                        |                                                                                      |
|------------------------------------------------------------------|----------------------------------------|--------------------------------------------------------------------------------------|
| PS9HEWEBDEV11 RCB<br>Favorites Main Menu > Organizational Develo | opment > Position Management >         | Home Add to Favorites Sign out Maintain Positions/Budgets > Add/Update Position Info |
| · · · · · ·                                                      | · • • •                                | New Window   Help   Customize Page                                                   |
| Description Specific Information Budg                            | iet and Incumbents 📔 Position Attribut | le                                                                                   |
| Position Number: 00047632                                        |                                        |                                                                                      |
| Headcount Status: Filled                                         | Current Head Co                        | unt: 1 out of 1                                                                      |
| Specific Information                                             |                                        | Eind   View All First 🚺 1 of 1 🚺 Last                                                |
| Effective Date: 10/19/2009                                       | Status: Active                         |                                                                                      |
|                                                                  |                                        | Incumbents                                                                           |
| Max Head Count:                                                  |                                        | Update Incumbents                                                                    |
| Mail Drop ID:                                                    |                                        | Include Salary Plan/Grade                                                            |
| Work Phone:                                                      |                                        | Budgeted Position                                                                    |
| Health Certificate:                                              | •                                      | Job Sharing Permitted                                                                |
| Signature Authority:                                             | •                                      | Available for Telework                                                               |
| ✓ Education and Government                                       |                                        |                                                                                      |
| Position Pool ID:                                                | κ.                                     |                                                                                      |
| *Pre-Encumbrance Indicator: Immed                                | fiate  Calc Group                      | (Flex Service):                                                                      |
| *Encumber Salary Option: Salary                                  | Step    Academic I                     | Rank:                                                                                |
| *Classified Indicator: Classi                                    | fied • FTE: 1.                         | 000000 V Adds to FTE Actual Count                                                    |
| <u>.</u>                                                         |                                        |                                                                                      |
|                                                                  |                                        |                                                                                      |
| Return to Search Notify                                          | 📑 Add 🗾                                | Ipdete/Displey 😥 Include History 🚯 Correct History                                   |
| Description   Specific Information   Budget and In               | cumbents   Position Attribute          |                                                                                      |
|                                                                  |                                        |                                                                                      |
|                                                                  |                                        |                                                                                      |
| < [                                                              | m                                      |                                                                                      |
| Done                                                             |                                        | 🔩 Local intranet   Protected Mode: Off 🛛 🖓 🔻 🔍 100% 💌                                |

| Step | Action                                      |
|------|---------------------------------------------|
| 10.  | View the Specific Information panel.        |
|      | Click the <b>Budget and Incumbents</b> tab. |

| PS9HEV            |                        | 8.50<br>RCB            |                |                            |                   |               |                                     |                              |               | Home          | Add to Favorit  | es   1  | Sian out |
|-------------------|------------------------|------------------------|----------------|----------------------------|-------------------|---------------|-------------------------------------|------------------------------|---------------|---------------|-----------------|---------|----------|
| Favorites         | Main Menu              | > Organizat            | ional Develo   | pment > Position           | Management        | > Maintain Po | sitions/Budgets                     | > Add/Upd                    | ate Posit     | ion Info      |                 |         |          |
|                   |                        |                        | -              | p1101.2                    |                   | /             |                                     | ,,                           |               | New Windov    | v Help Customi  | ze Page |          |
| Descriptio        | on <u>S</u> pec        | ific Information       | n Budge        | t and incumbents           | Position Attr     | ribute        |                                     |                              |               |               |                 |         |          |
| Position I        | Number:                | 000                    | 47632          |                            |                   |               |                                     |                              |               |               |                 |         |          |
| Headcount Status: |                        | Filled                 |                |                            | Current           |               | Head Count: 1 0                     |                              | out of        | 1             |                 |         |          |
| Current           | Budget                 |                        |                |                            |                   |               |                                     |                              |               |               |                 |         |          |
|                   | Earnings               | Deduct                 | ions           | Тах                        | Cdn Tax           | Total         |                                     |                              |               |               |                 |         |          |
|                   | 0.000                  | 0.0                    | 000            | 0.000                      | 0.000             | 0.00          |                                     |                              |               |               |                 |         |          |
|                   |                        |                        |                |                            |                   |               |                                     |                              |               |               |                 |         |          |
| Current I         | ncumbents              |                        |                |                            |                   |               | <u>(</u>                            | Customize   Find             | լթյ՝          | 1 of 1        |                 |         |          |
| Empl ID           | Empl<br>Record         | Full/Part              | Stnd<br>Hrs/Wk | Name                       | Effective<br>Date |               | Action Reason                       | Override<br>Position<br>Data | Job Dat       |               |                 |         |          |
| 1010030           | 0                      | Full-Time              | 40.00          |                            | 10/18/2011        | Data Change   | Extension of<br>Probation<br>Period | Y                            | <u>Job Da</u> | <u>ita</u>    |                 |         |          |
| Save              | Return t               | o Search               | Notify         | cumbanta   Pacifian        | Attribute         |               | Add                                 | 🖉 Update/Dis                 | play          | Include Histo | ory 🕑 Correct H | story   |          |
| Description       | n   <u>Specific Ir</u> | <u>itormation</u>   Bu | idget and Inc  | cumbents   <u>Position</u> | Attribute         |               |                                     |                              |               |               |                 |         |          |
|                   |                        |                        |                |                            |                   |               |                                     |                              |               |               |                 |         |          |
|                   |                        |                        |                |                            |                   |               |                                     |                              |               |               |                 |         |          |
|                   |                        |                        |                |                            |                   |               |                                     |                              |               |               |                 |         |          |
|                   |                        |                        |                |                            |                   |               |                                     |                              |               |               |                 |         |          |
|                   |                        |                        |                |                            |                   |               |                                     |                              |               |               |                 |         |          |
|                   |                        |                        |                |                            |                   |               |                                     |                              |               |               |                 |         |          |
|                   |                        |                        |                |                            |                   |               |                                     |                              |               |               |                 |         |          |
| •                 |                        |                        |                |                            |                   |               | 1 1 1 -                             |                              |               |               |                 |         | ÷        |
| Done              |                        |                        |                |                            |                   |               | 😪 L                                 | ocal intranet                | Protecte      | d Mode: Off   | - G -           | 100%    | 6 🔹 💡    |

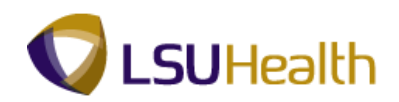

| Step | Action                                |
|------|---------------------------------------|
| 11.  | View the Budget and Incumbents panel. |
|      | Click the <b>Job Data</b> link.       |

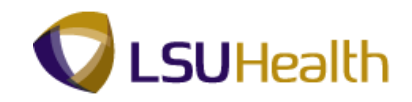

| PS9HRTRN 8.50                         |                            |                                   |                      |               |                     |         |                  |            |
|---------------------------------------|----------------------------|-----------------------------------|----------------------|---------------|---------------------|---------|------------------|------------|
| PS9HEWEBDEV11 RCB                     |                            | B 11 H                            |                      |               |                     | Home    | Add to Favorites | Sign out   |
| Favorites Main Menu > Org             | janizational Development > | Position Management >             | Maintain Positions/B | uagets > Add  | /Update Position I  | то      |                  |            |
| Martin Langetine                      |                            |                                   |                      |               | New                 | Window  | Help Customize   | Page 💷 🥤   |
| work Location                         | mation Job Labor Pay       | roli <u>S</u> alary Plan <u>C</u> | ompensation          |               |                     | -       |                  |            |
| John Doe                              |                            | Empl ID:                          | 010100               |               |                     |         |                  |            |
| Employee                              |                            | Empl Record:                      | 0                    |               |                     |         |                  |            |
| Work Location                         |                            |                                   |                      | Find          | First 🚺 1 of 1 🚺    | Last    |                  |            |
| *Effective Date:                      | 10/18/2011 😼               |                                   |                      |               | Go To Row 🛨         | -       |                  |            |
| Effective Sequence:                   | 0                          | *Action:                          | Data Change          |               | -                   |         |                  |            |
| HR Status:                            | Active                     | Reason:                           | Extension of Probati | on Period     | -                   |         |                  |            |
| Payroll Status:                       | Active                     | *Job Indicator:                   | Primary Job          |               | •                   |         |                  |            |
|                                       |                            |                                   |                      |               | Current 📋           |         |                  |            |
| Position Number:                      | 00047632                   | PRACTICAL NURSE                   | LICENSED, 2          |               |                     |         |                  |            |
| Acad Rank:                            | Use Position Data          |                                   |                      |               |                     |         |                  |            |
| Position Entry Date:                  | 10/18/2010                 |                                   |                      |               |                     |         |                  | 1          |
|                                       | Position Management        | Record                            |                      |               |                     |         |                  |            |
| *Regulatory Region:                   | USA 🔍                      | United States                     |                      |               |                     |         |                  |            |
| Company:                              | 003                        | LSUHSC-Hospitals                  |                      |               |                     |         |                  |            |
| *Business Unit:                       | EKLMC                      | Earl K. Long Medical              | I Center             |               |                     |         |                  |            |
| *Department:                          | EL2047111                  | MENTAL HEALTH EX                  | TENSION              |               |                     |         |                  |            |
| Department Entry Date:                | 10/18/2010                 |                                   |                      |               |                     |         |                  |            |
| *Location:                            | EKLMC                      | Earl K. Long Medical              | Center               |               |                     |         |                  |            |
| Establishment ID:                     | Q                          |                                   |                      | Date Create   | ed: 10/19/201       | 1       |                  |            |
| Last Start Date:                      | 10/18/2010                 |                                   |                      |               |                     | _       |                  |            |
| Expected Job End Date:                | 10/10/2010                 |                                   |                      |               |                     |         |                  |            |
|                                       |                            |                                   |                      |               |                     |         |                  |            |
| Job Data                              | Employment Data            | Earnings Dis                      | stribution           | Benefits P    | rogram Participatio | n       |                  |            |
|                                       |                            |                                   |                      |               |                     |         |                  |            |
| OK Cancel Ar                          | oply                       |                                   |                      |               |                     | \$      | C Refresh        |            |
| · · · · · · · · · · · · · · · · · · · |                            | III                               |                      |               |                     | _       |                  | F.         |
| Done                                  |                            |                                   |                      | 👊 Local intra | anet   Protected Mo | de: Off |                  | 🔍 100% 🛛 🛨 |

| Step | Action                                                                      |
|------|-----------------------------------------------------------------------------|
| 12.  | Click the <b>Cancel</b> button to return to the Budget and Incumbents page. |
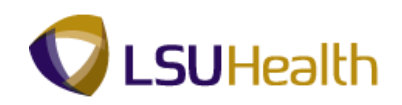

| PS9H                | IRTRN            | 8.50            |                         |                            |                   |                     |                                     |                              |            |               | 1               |                 |
|---------------------|------------------|-----------------|-------------------------|----------------------------|-------------------|---------------------|-------------------------------------|------------------------------|------------|---------------|-----------------|-----------------|
| PS9HEV<br>avorites  | Main Menu        | > Organizat     | tional Develo           | pment > Positior           | n Management      | > Maintain Po       | sitions/Budgets                     | > Add/Upd                    | date Posit | ion Info      | Add to Favorite | s i <u>Sign</u> |
| · ·                 |                  |                 |                         |                            |                   |                     | •                                   |                              |            | New Window    | Help Customiz   | e Page   📰      |
| Descriptio          | on <u>S</u> peci | ific Informatio | n Budge                 | t and incumbents           | Position Att      | ribute              |                                     |                              | -          |               |                 |                 |
| Position Number:    |                  | 00047632        |                         |                            |                   |                     |                                     |                              |            |               |                 |                 |
| Headcount Status:   |                  | Filled          |                         |                            |                   | Current Head Count: |                                     | 1                            | out of     | 1             |                 |                 |
| Current I           | Budget           |                 |                         |                            |                   |                     |                                     |                              |            |               |                 |                 |
| Earnings            |                  | Deductions      |                         | Тах                        | Cdn Tax           | Total               |                                     |                              |            |               |                 |                 |
| 0.000               |                  | 0.000           |                         | 0.000                      | 0.000             | 0.00                |                                     |                              |            |               |                 |                 |
|                     |                  |                 |                         |                            |                   |                     |                                     |                              |            |               |                 |                 |
| Curren <u>t l</u> i | ncumbents        |                 |                         |                            |                   |                     | (                                   | Customize   Fin              | ا 🖓 اه     | 1 of 1        |                 |                 |
| Empl ID             | Empl<br>Record   | Full/Part       | Stnd<br>Hrs/Wk          | Name                       | Effective<br>Date |                     | Action Reason                       | Override<br>Position<br>Data | Job Dat    | a             |                 |                 |
|                     | 0                | Full-Time       | 40.00                   | 1000 (3100) (3109)         | 10/18/2011        | Data Change         | Extension of<br>Probation<br>Period | Y                            | Job Da     | <u>ta</u>     |                 |                 |
| Save<br>escription  | Return t         | o Search E      | Notify<br>udget and Inc | cumbents   <u>Position</u> | <u>Attribute</u>  |                     | Add .                               | 题 Update/De                  | splay 🦻    | Include Histo | ry Correct His  | tory            |
|                     |                  |                 |                         |                            |                   |                     |                                     |                              |            |               |                 |                 |

| Step | Action                                                        |
|------|---------------------------------------------------------------|
| 13.  | Click the <b>Position Attribute</b> tab.   Position Attribute |
| 14.  | View the Position Attribute panel.                            |
| 15.  | This completes Manage Positions.<br>End of Procedure.         |